# Hızlı Kurulum Kılavuzu Buradan Başlayın MFC-9140CDN / MFC-9330CDW MFC-9340CDW

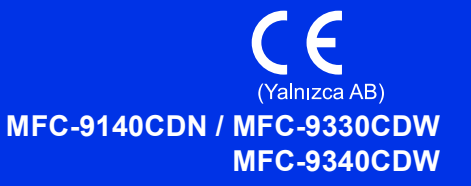

Lütfen önce Ürün Güvenlik Kılavuzu'nu okuyun, sonra doğru kurulum ve yükleme işlemi için bu Hızlı Kurulum Kılavuzu'nu okuyun. Hızlı Kurulum Kılavuzu belgesini diğer dillerde görüntülemek için, lütfen http://solutions.brother.com/ adresini ziyaret edin.

#### NOT

Tüm modeller her ülkede bulunmayabilir.

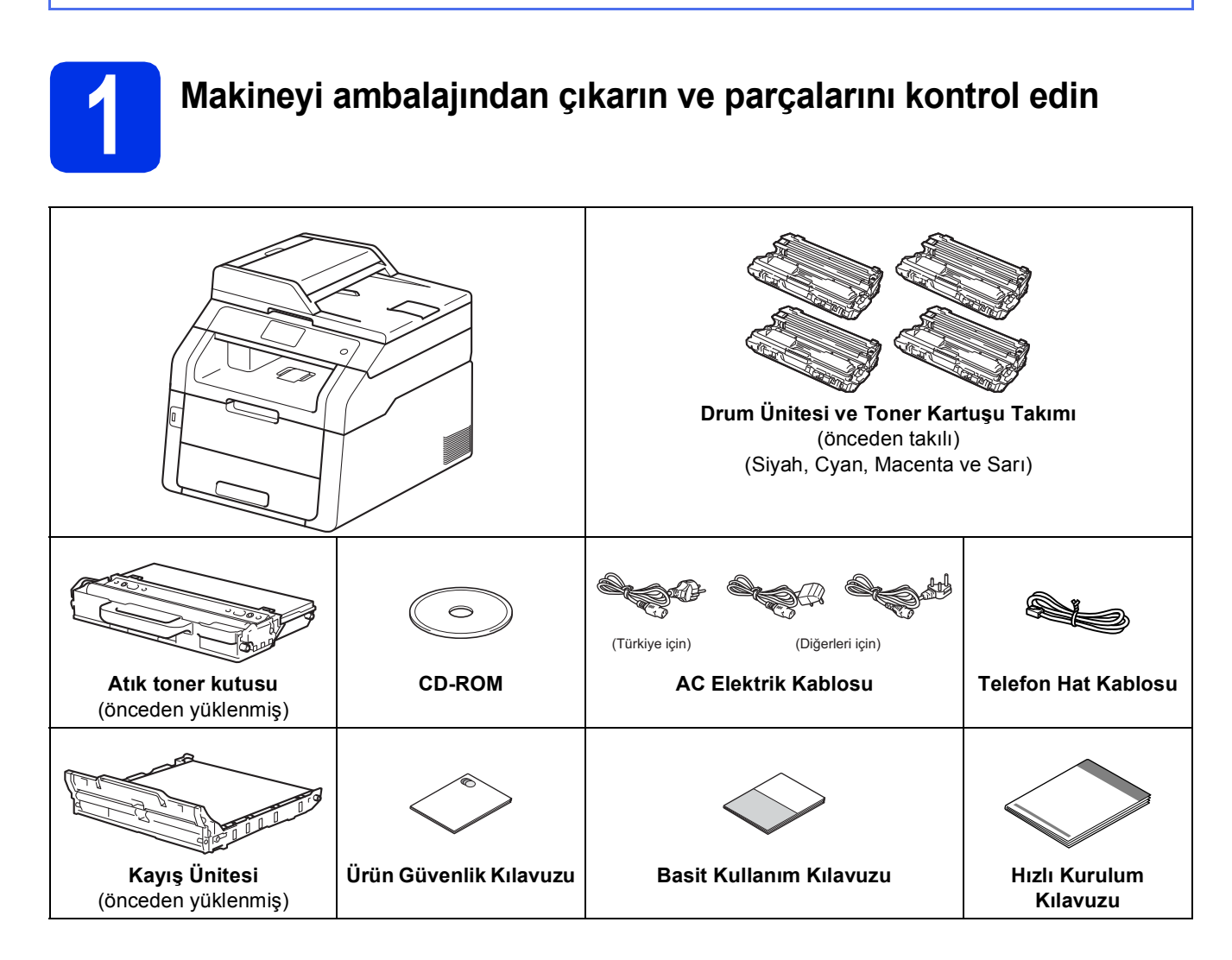

| A UYARI         | UYARI, kaçınılmadığı takdirde, ölüm veya ciddi yaralanmalara neden olabilecek potansiyel olarak tehlikeli bir durumu işaret eder.               |
|-----------------|----------------------------------------------------------------------------------------------------|
| <b>Α</b> DİKKAT | <u>DİKKAT</u> , kaçınılmadığı takdirde küçük veya orta çaplı yaralanmalara neden olabilecek potansiyel olarak tehlikeli bir durumu işaret eder. |

### UYARI

- Makinenizin ambalajlanmasında plastik torbalar kullanılmıştır. Boğulma tehlikesini önlemek için, bu plastik torbaları bebeklerden ve çocuklardan uzak tutun. Plastik torbalar oyuncak değildir.
- Bu makine ağırdır ve 20,0 kg'dan fazla gelir. Olası yaralanmaları engellemek için, makineyi en az iki kişi kaldırmalıdır. Aşağıdaki çizimde gösterildiği gibi bir kişi makinenin önünü tutarken ve başka bir kişi arkasını tutmalıdır. Makineyi geri indirirken parmaklarınızı sıkıştırmamaya dikkat edin.

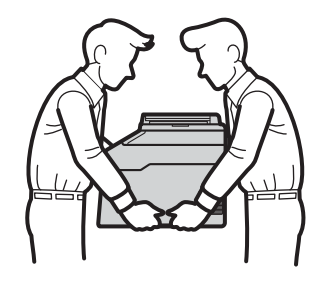

#### NOT

• Makinenin etrafında, en az şekilde gösterilen kadar boşluk bırakın.

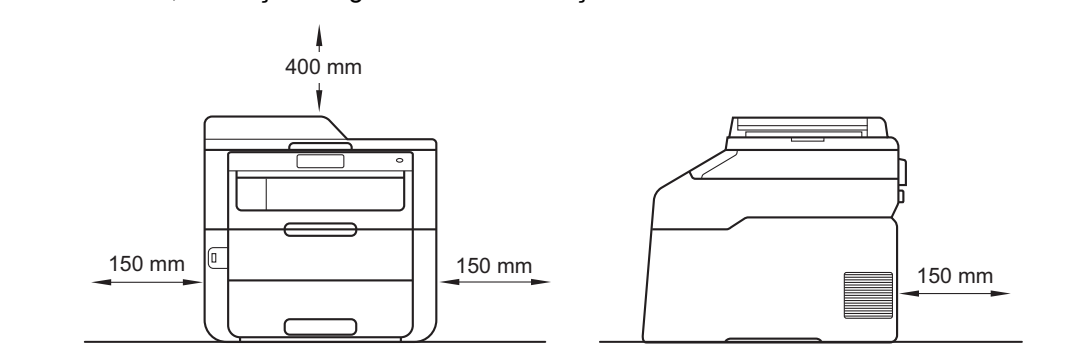

- Kutudan çıkan parçalar bulunduğunuz ülkeye göre değişebilir.
- Orijinal ambalajı saklamanızı öneririz.
- Herhangi bir nedenle makinenizi nakletmeniz gerekiyorsa, taşıma sırasında oluşabilecek hasarı önlemek için dikkatli bir şekilde orijinal ambalajıyla paketleyin. Nakliyeci, makine için yeterli sigorta yaptırmalıdır. Makineyi yeniden paketleme hakkında ayrıntılar için: >> Gelişmiş Kullanım Kılavuzu: Makinenin ambalajlanıp gönderilmesi.
- Bu Hızlı Kurulum Kılavuzu'ndaki resimler MFC-9340CDW'ye göredir.
- Arayüz kablosu standart aksesuar değildir. Kullanmak istediğiniz bağlantı için uygun arayüz kablosunu (USB ya da Ağ) satın alın.

#### USB kablosu

- 2 metreden uzun olmayan bir USB 2.0 kablosu (A/B Türü) kullanılmasını öneririz.
- Arayüz kablosunu bu sırada BAĞLAMAYIN. Arayüz kablosunun bağlanması, MFL-Pro Suite yükleme işlemi sırasında yapılır.

#### Ağ kablosu

10BASE-T veya 100BASE-TX Hızlı Ethernet Ağı için düz Kategori 5 (veya daha büyük) bükümlü kablo kullanın.

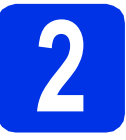

## Makineden paketleme malzemelerini çıkartın

## **Δ** DİKKAT

Lütfen silis jel paketini YEMEYİN, atın. Yutulursa, hemen tıbbi yardım alın.

#### ÖNEMLİ

Henüz AC elektrik kablosunu bağlamayın.

- Makinenin dışından paket bandını, destek kapağından silis jel paketi ve tarayıcı camını kapatan filmi çıkarın.
- Sapı yukarı kaldırarak üst kapağı tamamen açın ①.

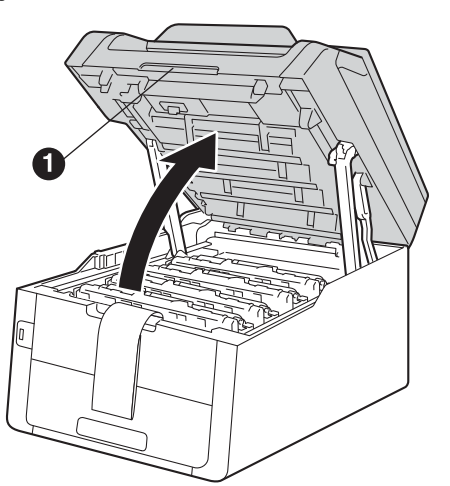

C Sekiz sarı drum kilidinin tümünü okların yönünde kaydırın (kilitleri sıkıca itmek gerekebilir).

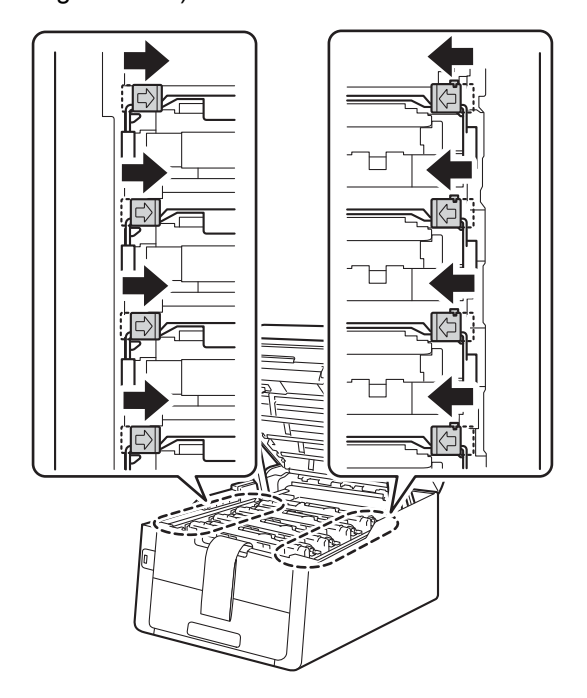

Dört drum ünitesinin tümünü ve toner kartuşu düzeneklerini çıkarın.

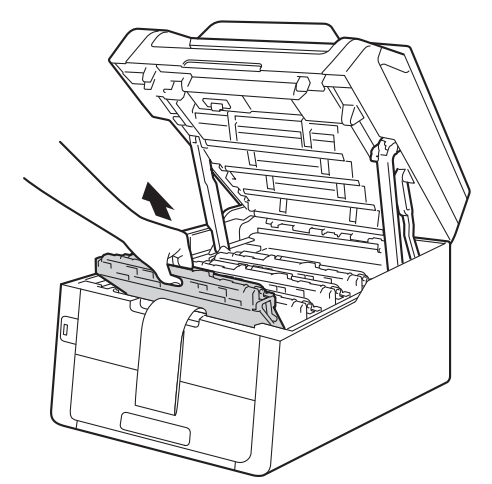

#### ÖNEMLİ

Baskı kalitesi sorunlarını önlemek için, çizimde gösterilen gölgelendirilmiş bölüme DOKUNMAYIN.

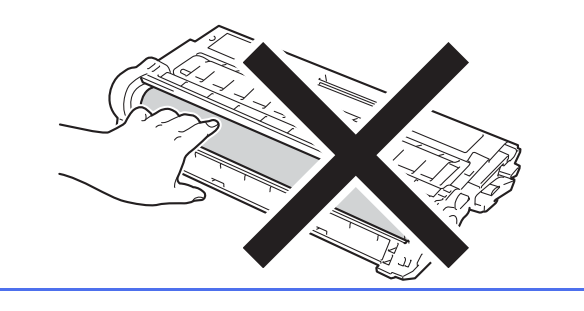

 Turuncu paket parçasını kayış ünitesinden çıkarın.

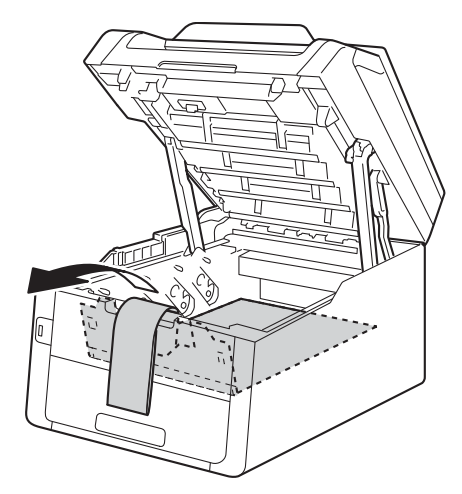

Turuncu paket parçasını her drum ve toner kartuşu takımından çıkarın.

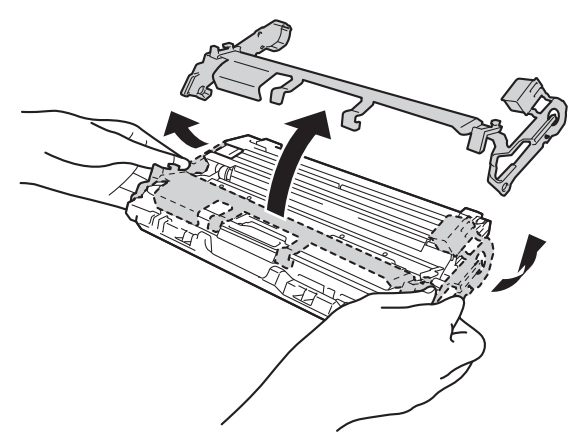

G Her iki elinizi de kullanarak her drum ünitesi ve toner kartuşu düzeneğini düz tutun ve toneri düzenek içinde eşit dağıtmak için yavaşça bir yandan diğerine birkaç kez sallayın.

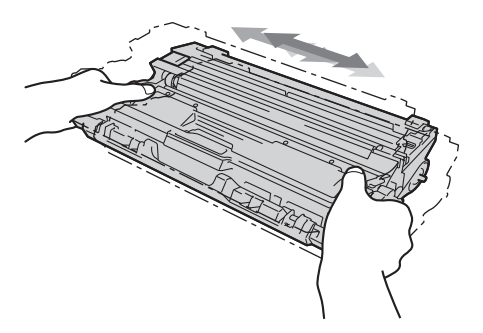

Dört drum ünitelerinin tümünü ve toner kartuşu düzeneklerini makinenin içine kaydırın. Toner kartuşunun renginin makinedeki aynı renk etiketiyle eşleştiğinden emin olun.

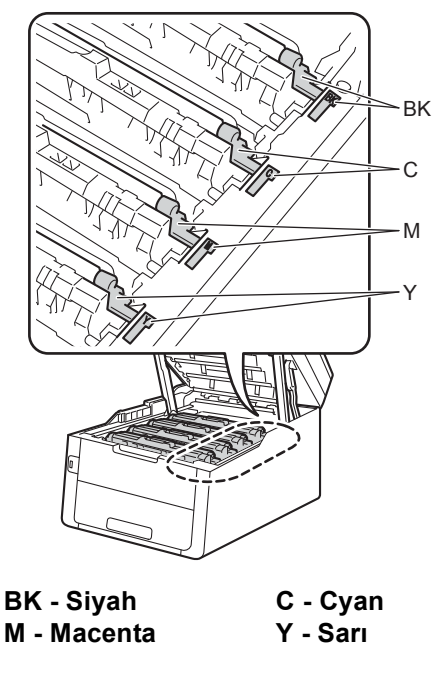

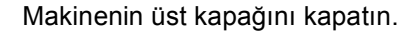

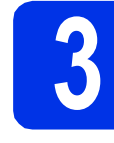

b

## Kağıt çekmecesine kağıt yerleştirin

Kağıt çekmecesini çekerek makineden tamamen çıkarın.

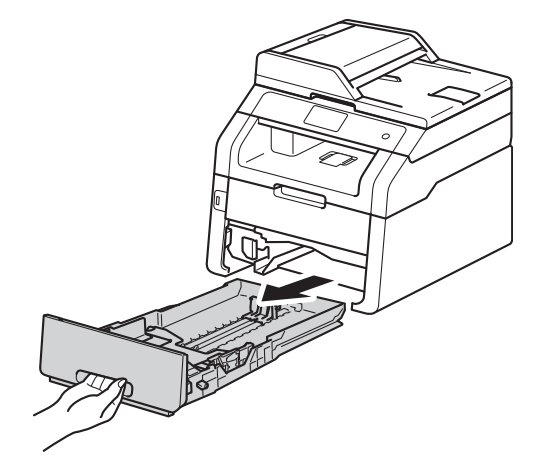

Yeşil renkli kağıt kılavuzu bırakma koluna basarken, kağıt kılavuzlarını kaydırarak, çekmeceye koyduğunuz kağıdın boyutuna getirin. Kılavuzların yuvalara tam oturduğundan emin olun.

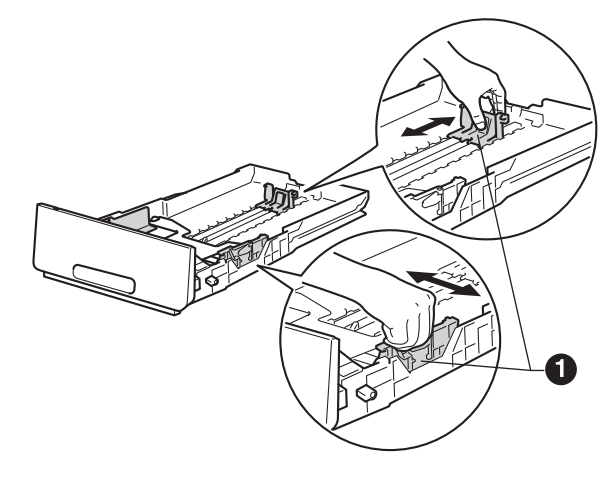

C Kağıt sıkışmalarını ve hatalı beslemeleri önlemek için kağıt destesini iyice havalandırın.

ī

d

Çekmeceye kağıt yükleyin ve şundan emin olun:

- Kağıdın maksimum kağıt işaretinin (VVV) altında olduğundan emin olun. Kağıt çekmecesini aşırı doldurma kağıt sıkışmalarına neden olabilir.
- Basılacak yüz, aşağı dönük olmalıdır.
- Beslemenin doğru yapılması için kağıt kılavuzları kağıtların kenarlarına temas etmelidir.

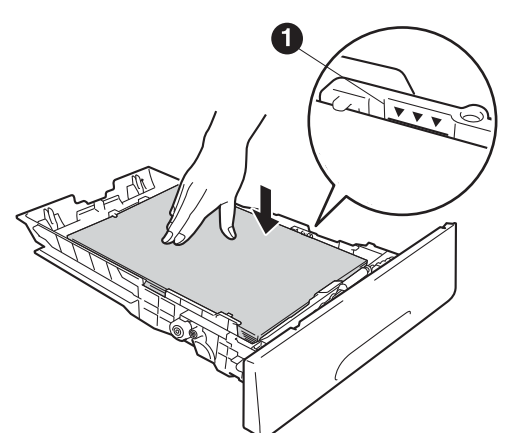

- Kağıt çekmecesini, sıkı biçimde yeniden makineye yerleştirin. Makineye tam olarak takıldığından emin olun.
- Kağıdın aşağı bakan çıkış çekmecesinden kaymasını önlemek için destek kapağını kaldırın.

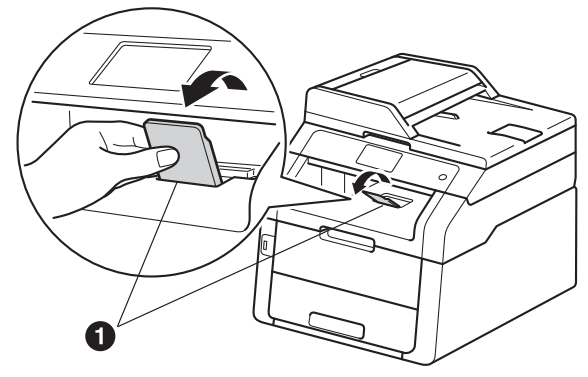

Önerilen kağıt hakkında bilgi için: ➤> Basit Kullanım Kılavuzu: Önerilen kağıt ve baskı malzemeleri.

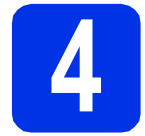

# Elektrik kablosunu ve telefon hattını bağlayın

#### ÖNEMLİ

Arayüz kablosunu henüz BAĞLAMAYIN.

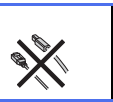

- AC elektrik kablosunu makineye takın ve sonra bir elektrik prizine takın.
- 🗴 🛛 Kumanda panelindeki 🕘 öğesine basın.

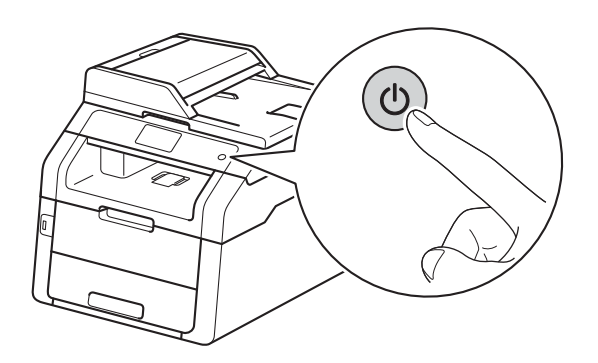

#### ÖNEMLİ

Güç kablosunu taktıktan veya makineyi açtıktan hemen sonra Dokunmatik Ekran üzerine DOKUNMAYIN. Aksi halde bir hata oluşabilir.

C Telefon hat kablosunu bağlayın: telefon hat kablosunun bir ucunu makinenin üzerinde LINE ile belirtilen yuvaya diğer ucunu ise telefon duvar prizine bağlayın.

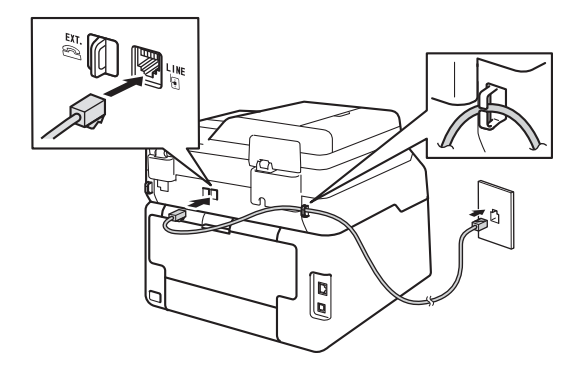

#### ÖNEMLİ

Telefon hattı, makinede LINE olarak işaretli yuvaya BAĞLANMALIDIR.

### 🛕 UYARI

Makinenin, topraklı bir fiş kullanılarak topraklanması gerekmektedir.

Makine, elektrik prizi üzerinden topraklandığından, makineyi telefon hattına bağlarken elektrik kablosunu makineye bağlı tutarak telefon şebekesindeki olası tehlikeli elektrik şartlarından korunabilirsiniz. Benzer şekilde, makinenizi taşımak istediğinizde önce telefon hattı bağlantısını ve ardından güç kablosunun bağlantısını keserek korunabilirsiniz.

#### NOT

Bir telefon hattını harici bir telefonla paylaşıyorsanız, aşağıda gösterilen şekilde bağlayın.

Harici telefonu bağlamadan önce, koruyucu kapağı 🚯 makinedeki EXT. yuvasından çıkarın.

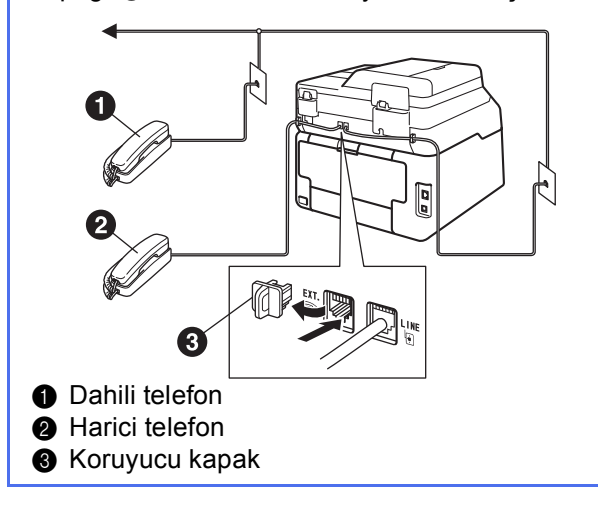

#### NOT

Bir telefon hattını harici bir telesekreter makinesi ile paylaşıyorsanız, aşağıda gösterilen şekilde bağlayın.

Harici telefonu telesekretere bağlamadan önce, koruyucu kapağı ③ makinenin EXT. yuvasından çıkarın.

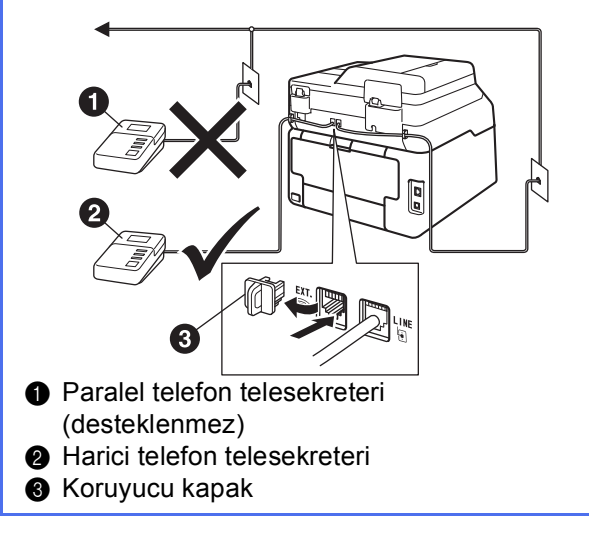

Harici bir telesekreteriniz varsa alım modunu Harici TAD olarak ayarlayın (bkz. Alma Modu seçin →> sayfa 7). Ek ayrıntılar için: >> Basit Kullanım Kılavuzu: Harici TAD bağlama.

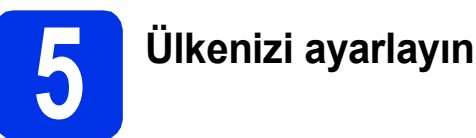

Makinenin her ülkedeki yerel iletişim hatlarıyla doğru şekilde çalışması için ülkenizi ayarlamanız gerekir.

- Güç kablosunu takarak ve açma/kapama düğmesini açarak makinenin açık olduğundan emin olun.
- LCD'de ülkeler gösterildiğinde,
   Dokunmatik Ekran'da ülkenize basın.
   OK tuşuna basın.

| Set Country  |    |
|--------------|----|
| South Africa |    |
| Türkiye      |    |
| Others       |    |
|              | ОК |

- LCD'de ülkeyi onaylamanız istenir.
   Aşağıdakilerden birini yapın:
  - LCD'de doğru ülke görünüyorsa, Evet düğmesine basarak d adımına gidin.
     VEYA—
  - Ülkeyi yeniden seçmek için Hayır düğmesine basarak b adımına dönün.
- **C** LCD'de Kabul edildi göründükten sonra makine otomatik olarak yeniden başlar.

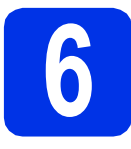

## Alma Modu seçin

#### Dört olası alım modu bulunmaktadır: Fax, Faks/Tel, Manüel V**e** Harici TAD.

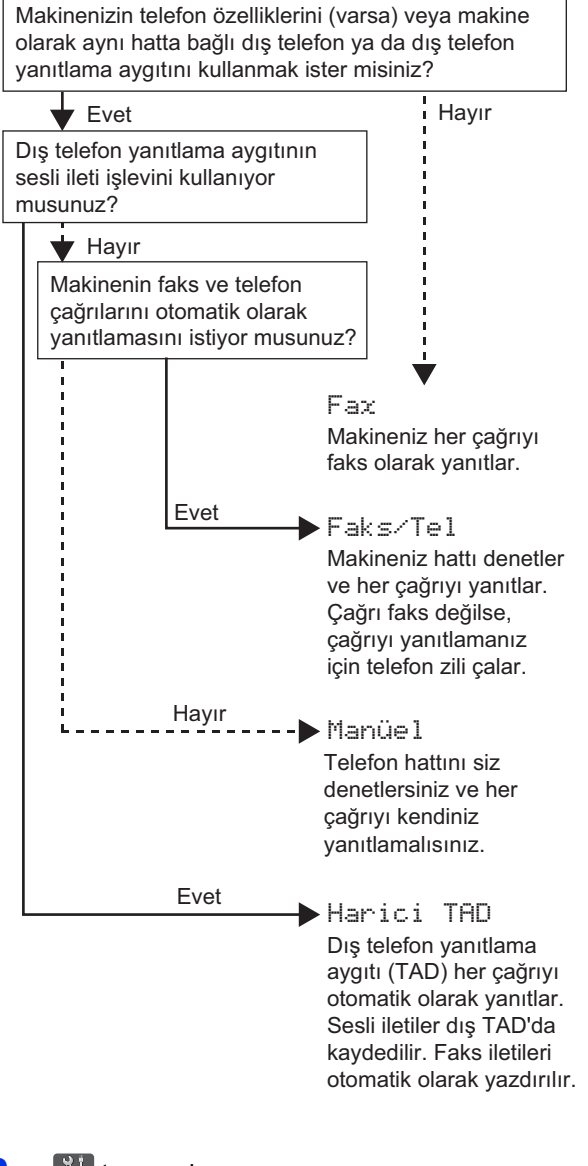

- tuşuna basın.
- 🖸 🛛 Tüm Ayarlar **tuşuna basın**.
- Faks öğesini görüntülemek için yukarı veya aşağı kaydırın veya ▲ veya ▼ öğesine basın. Faks tuşuna basın.
- Alma Kurulumu öğesini görüntülemek için yukarı veya aşağı kaydırın veya ▲ veya ▼ öğesine basın.

Alma Kurulumu **tuşuna basın**.

Alım Modu öğesini görüntülemek için yukarı veya aşağı kaydırın veya ▲ veya ▼ öğesine basın.

Alım Modu **tuşuna basın**.

- Tercih ettiğiniz alım moduna basın.
- 🤮 🛛 🚺 tuşuna basın.

f

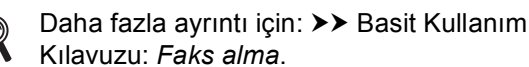

Kilavuzu: Faks alma.

# Tarih ve saati ayarlayın

Dokunmatik Ekran tarih ve saati görüntüler. Geçerli tarih ve saati İstasyon Kimliğinizi ayarlayarak gönderdiğiniz her faksa da ekleyebilirsiniz (bkz. adım **8**).

- a 👖 tuşuna basın.
- O0:00 01.01.2014 (Tarih ve Saat) öğesine basın.
- C Tarih tuşuna basın.
- Dokunmatik Ekran üzerindeki numaraları kullanarak yılın son iki basamağını girin ve sonra OK öğesine basın.

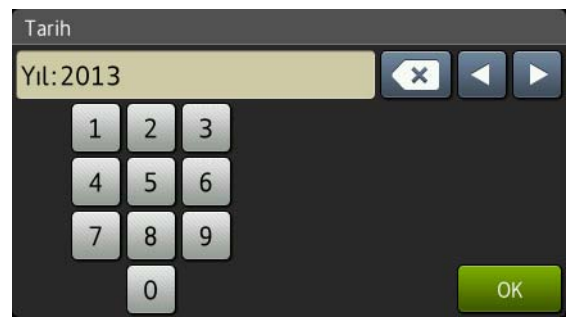

(örn., 2013 için 1, 3 girin.)

- Dokunmatik Ekran üzerindeki numaraları kullanarak ay için iki basamak girin ve sonra OK öğesine basın.
- Dokunmatik Ekran üzerindeki numaraları kullanarak gün için iki basamak girin ve sonra ok öğesine basın.

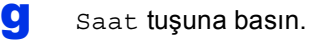

h

Ī

- Dokunmatik Ekran üzerindeki numaraları kullanarak saati 24 saatlik biçimde girin ve sonra OK öğesine basın.
- 🚹 tuşuna basın.

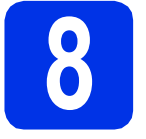

## Kişisel bilgileri (İstasyon Kimliği) girin

Tarih ve saatin gönderdiğiniz her faksta görünmesini istiyorsanız makinenin İstasyon Kimliğini ayarlayın.

- a 👖
  - tuşuna basın.
- b
  - Tüm Ayarlar **tuşuna basın**.
- C İlk Kurulum öğesini görüntülemek için yukarı veya aşağı kaydırın veya ▲ veya ▼ öğesine basın.
  - İlk Kurulum **tuşuna basın**.
- İstasyon ID öğesini görüntülemek için yukarı veya aşağı kaydırın veya ▲ veya ▼ öğesine basın.

İstasyon ID **tuşuna basın**.

- 😑 🛛 Faks tuşuna basın.
- Dokunmatik Ekran üzerindeki numaraları kullanarak faks numaranızı (20 basamak kadar) girin ve sonra OK öğesine basın.
- 🔮 🛛 Tel tuşuna basın.
- Dokunmatik Ekran üzerindeki numaraları kullanarak telefon numaranızı (20 basamak kadar) girin ve sonra OK öğesine basın. Telefon ve faks numaralarınız aynıysa, aynı numarayı tekrar girin.
- Ad tuşuna basın.
- Adınızı (en fazla 20 karakter) girmek için Dokunmatik Ekran kullanın ve sonra OK öğesine basın.

#### NOT

- Sayı veya özel karakterler girmek için, girmek istediğiniz karakter görünene kadar art arda

   I @ öğesine basın, sonra istediğiniz karaktere basın.
- Bir karakteri yanlış girer ve değiştirmek isterseniz, imleci yanlış karaktere taşımak için ◀ veya ► tuşuna basın ve ardından tuşuna basın.
- Boşluk girmek için Boşluk öğesine basın.
- Daha fazla ayrıntı için bkz. Metin Girme >> sayfa 33.
- tuşuna basın.

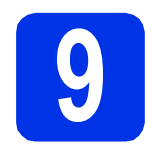

## Faks Gönderim Raporu

Brother makineniz, bir faks gönderdiğinizin onayı olarak kullanılabilecek bir Gönderim Onay Raporu özelliği içermektedir. Bu rapor, alan tarafın adını ya da faks numarasını, gönderim tarihini, saatini ve iletimin süresini, iletilen sayfa sayısını ve iletimin başarılı olup olmadığını listeler. Faks Gönderimi Raporu özelliğini kullanmak istiyorsanız: ➤> Gelişmiş Kullanım Kılavuzu: *Rapor yazdırma*.

# **10** Tonlu veya puls çevirme modunu ayarlayın

Makineniz tonlu çevirme servisi için ayarlanmış olarak gelir. Puls arama (vurum) servisiniz varsa, arama modunu değiştirmeniz gerekir.

- a ji tuşuna basın.
- **D** Tüm Ayarlar **tuşuna basın**.
- C İlk Kurulum öğesini görüntülemek için yukarı veya aşağı kaydırın veya ▲ veya ▼ öğesine basın.
  - İlk Kurulum **tuşuna basın**.
- Ton/Puls öğesini görüntülemek için yukarı veya aşağı kaydırın veya ▲ veya ▼ öğesine basın.

Ton/Puls tuşuna basın.

- Puls (veya Ton) tuşuna basın.
- f 🚺 tuşuna basın.

# Telefon hattı uyumluluğunu ayarlayın

Makineyi bir VoIP hizmetine (Internet üzerinden) bağlıyorsanız, uyumluluk ayarlarını değiştirmeniz gerekir.

#### NOT

Analog bir telefon hattı kullanıyorsanız bu adımı atlayın.

- a 👖 tuşuna basın.
- **D** Tüm Ayarlar **tuşuna basın**.
- C İlk Kurulum öğesini görüntülemek için yukarı veya aşağı kaydırın veya ▲ veya ▼ öğesine basın.
  - İlk Kurulum **tuşuna basın**.
- C Uyumluluk öğesini görüntülemek için yukarı veya aşağı kaydırın veya ▲ veya ▼ öğesine basın.

Uyumluluk tuşuna basın.

- Ce Temel (VoIP) tuşuna basın.
- tuşuna basın.

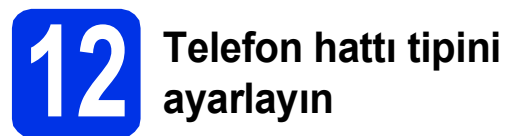

Faks göndermek ve almak için makineyi PABX (PBX) veya ISDN kullanan bir hatta bağlıyorsanız, aşağıdaki adımları tamamlayarak telefon hattı tipini de buna göre değiştirmeniz gerekmektedir.

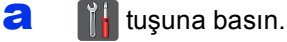

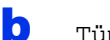

- Tüm Ayarlar **tuşuna basın**.
- C İlk Kurulum öğesini görüntülemek için yukarı veya aşağı kaydırın veya ▲ veya ▼ öğesine basın.

İlk Kurulum **tuşuna basın**.

- Tel. Hat Ayarı öğesini görüntülemek için yukarı veya aşağı kaydırın veya ▲ veya ▼ öğesine basın.
  - Tel. Hat Ayarı tuşuna basın.
- C Normal, ISDN veya PBX tuşuna basın.

Aşağıdakilerden birini yapın:

- ISDN veya Normal seçerseniz, i adımına gidin.
- PBX öğesini seçerseniz, f adımına gidin.

Aşağıdakilerden birini yapın:

- Geçerli önek numarasını değiştirmek isterseniz Açık veya Her Zaman öğesine basın ve g. adıma gidin.
- Geçerli önek numarasını değiştirmek istemiyorsanız i. adıma gidin.

#### NOT

f

- Varsayılan önek ayarı "!" işaretidir.
- Açık öğesine basma, R dış hatta ulaşmanızı sağlar.
- Her Zaman seçerseniz, R tuşuna basmadan dış hatta ulaşabilirsiniz.
- 9 Arama Öneki tuşuna basın.
- Dokunmatik Ekran üzerindeki düğmeleri kullanarak önek numarasını (beş basamağa kadar) girin ve sonra OK öğesine basın.

#### NOT

- 0 9 arası sayıları, #, \* ve ! karakterlerini kullanabilirsiniz.
- ! işaretini başka sayılar ya da karakterlerle kullanamazsınız.
- Telefon sisteminiz aralıklı tekrar arama gerektiriyorsa, Dokunmatik Ekran üzerindeki ! öğesine basın.

## tuşuna basın.

#### NOT

#### **PBX ve AKTARMA**

Makine başlangıçta standart PSTN (Public Switched Telephone Network - Kamusal Telefon Şebekesi) hattına bağlanmayı sağlayan Normal ayarındadır. Bununla birlikte ofislerin çoğunda merkezi telefon sistemi veya Private Automatic Branch Exchange (PABX) kullanılmaktadır. Makineniz çoğu PABX (PBX) tipine bağlanabilir. Makinenin yeniden çevirme özelliği sadece timed break recall (TBR) özelliğini destekler. TBR, çoğu PABX (PBX) sistemiyle çalışarak harici bir hatta erişmenizi veya çağrıları başka bir paralel hatta aktarmanıza imkan verir. Bu özellik R tuşuna basıldığında çalışır.

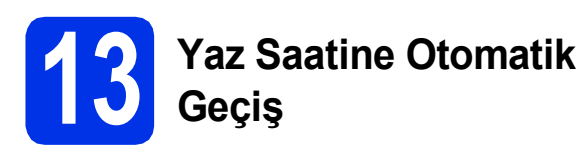

Makinenin Yaz Saatine otomatik olarak girip çıkmasını ayarlayabilirsiniz. Makine kendini otomatik olarak saati ilkbaharda bir saat ileri, sonbaharda bir saat geri alarak sıfırlar.

- a 👖 tuşuna basın.
- O 00:00 01.01.2014 (Tarih ve Saat) öğesine basın.
- C Oto. Günışığı tuşuna basın.
- Açık (veya Kapalı) tuşuna basın.
- 😑 🛛 Tuşuna basın.

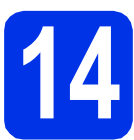

# Saat Dilimini ayarlayın

Konumunuz için makinenizde saat dilimini ayarlayabilirsiniz.

- a 🏢 tuşuna basın.
- 00:00 01.01.2014 (Tarih ve Saat) öğesine basın.
- C Saat Dilimi tuşuna basın.
- Saat diliminizi girin. ok tuşuna basın.
- 😑 🛛 🚺 tuşuna basın.

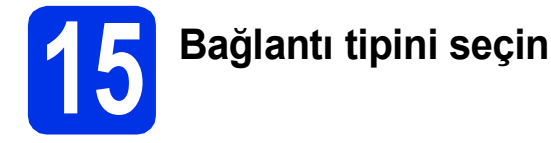

Bu yükleme talimatları Windows<sup>®</sup> XP Home/Windows<sup>®</sup> XP Professional, Windows<sup>®</sup> XP Professional x64 Edition, Windows Vista<sup>®</sup>, Windows<sup>®</sup> 7, Windows<sup>®</sup> 8 ve Mac OS X v10.6.8, 10.7.x ve 10.8.x içindir.

#### NOT

- Windows Server<sup>®</sup> 2003/2003 x64 Edition/2008/2008 R2/2012 ve Linux<sup>®</sup> için, modelinizin <u>http://solutions.brother.com/</u> adresindeki sayfasını ziyaret edin.
- Bizi <u>http://solutions.brother.com/</u> adresinden ziyaret edebilirsiniz; buradan ürün desteği, en son sürücü güncellemeleri ve yardımcı programları ve sık sorulan sorulara (SSS'ler) yanıtlar alabilirsiniz.

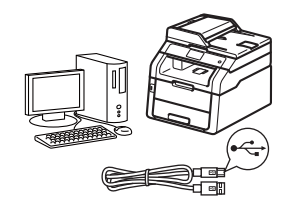

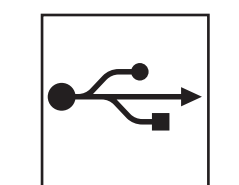

# USB Arayüzü Kabloları İçin

Windows<sup>®</sup>, 12. sayfaya gidin Macintosh, 14. sayfaya gidin

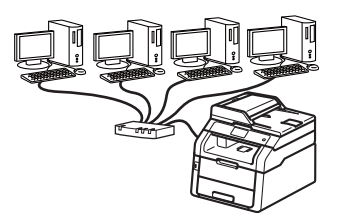

|   | 2 |
|---|---|
| 日 | Ь |

# Kablolu Ağ için

Windows<sup>®</sup>, 16. sayfaya gidin Macintosh, 19. sayfaya gidin

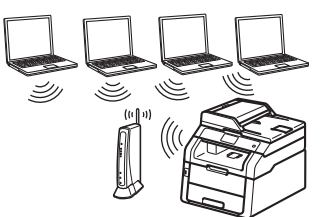

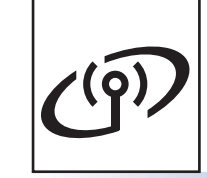

# Kablosuz Ağ için

Windows<sup>®</sup> ve Macintosh, 21. sayfaya gidin

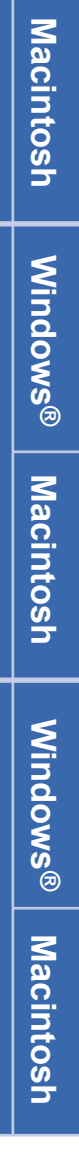

Windows®

USB

Kablolu Ağ

#### NOT

Wi-Fi Direct™'i kullanarak iOS aygıtı, Android™ aygıtı veya Windows<sup>®</sup> Telefonu Brother makinenize bağlamak için, lütfen http://solutions.brother.com/ adresinden Wi-Fi Direct™ Kılavuzu belgesini indirin.

Kablosuz Ağ

## Windows<sup>®</sup> USB Arayüzü Kullanıcıları için (Windows<sup>®</sup> XP/XP Professional x64 Edition/Windows Vista<sup>®</sup>/ Windows<sup>®</sup> 7/Windows<sup>®</sup> 8)

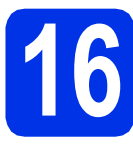

# Yüklemeden önce

#### ÖNEMLİ

• Çalışan program varsa kapatın.

USB

 İşletim sisteminize bağlı olarak ekranlar değişebilir.

#### NOT

CD-ROM Nuance<sup>™</sup> PaperPort<sup>™</sup> 12SE yazılımını içerir. Bu yazılım Windows<sup>®</sup> XP (SP3 veya üstü), XP Professional x64 Edition (SP2 veya üstü), Windows Vista<sup>®</sup> (SP2 veya üstü), Windows<sup>®</sup> 7 ve Windows<sup>®</sup> 8'i destekler. MFL-Pro Suite'i kurmadan önce en son Windows<sup>®</sup> Hizmet Paketi güncellemesini yapın.

- Bilgisayarınızın AÇIK olduğundan ve Yönetici haklarıyla oturum açtığınızdan emin olun.
- Makineyi kapatmak için () düğmesini basılı tutun ve USB arayüz kablosunun bağlı OLMADIĞINDAN emin olun. Kabloyu önceden bağladıysanız, çıkarın.

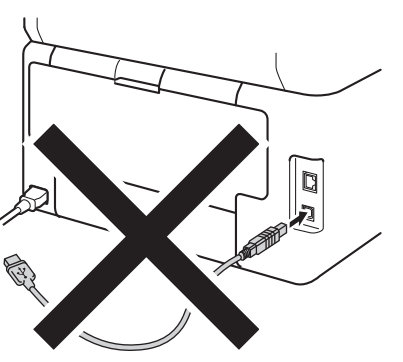

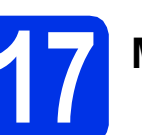

# MFL-Pro Suite'i kurun

CD-ROM'u CD-ROM sürücünüze takın. Model adı ekranı açılırsa makinenizi seçin. Dil ekranı açılırsa dilinizi seçin.

#### NOT

- Brother ekranı otomatik görünmezse, Bilgisayar (Bilgisayarım) öğesine gidin.
   (Windows<sup>®</sup> 8 için: görev çubuğundaki (Dosya Gezgini) simgesini tıklatın ve sonra Bilgisayar.)
   CD-ROM simgesini çift tıklatın ve sonra start.exe öğesini çift tıklatın.
- Kullanıcı Hesabı Denetimi ekranı görünürse, Devam veya Evet öğesini tıklatın.
- MFL-Pro Suite Kur öğesini tıklatın ve lisans sözleşmelerini kabul ediyorsanız sonraki iki pencerede Evet öğesini tıklatın.

| 🖬 Adobe Flash Player 10                                                                   |                                                                                           |
|-------------------------------------------------------------------------------------------|-------------------------------------------------------------------------------------------|
| XXX-XXXXXXX Multi-Function Center                                                         | brother                                                                                   |
| Üstteki Menü                                                                              |                                                                                           |
| MFL-Pro Suite Kur<br>Tam Stricci & Hoggram Pakes<br>(Kabloouz & Kablou A) Kunturnu Dahit) | Çok fonksiyonlu sürücüler ve Nuance<br>(TM) PaperPort(TM) SE otomatik<br>olarak yüklenir. |
| Kullanım Kılavuzları                                                                      |                                                                                           |
| Özel Kurulum                                                                              |                                                                                           |
| Ek Uygulamalar                                                                            |                                                                                           |
| Character Destek                                                                          |                                                                                           |
| Cevirimiçi Kayıt                                                                          |                                                                                           |
| @ 2001-2012 Brother Industries, Ltd. All Rights Reserved.                                 | 🗂 Geri +Îğî Çıkış                                                                         |

#### NOT

Yükleme otomatik devam etmezse, CD-ROM'u çıkararak ve sonra yeniden takarak veya kök klasöründen **start.exe** programını çift tıklatarak yüklemeyi yeniden başlatın. MFL-Pro Suite'i yüklemek için **b**. adımdan devam edin.

С

Yerel Bağlantı (USB) öğesini seçin ve sonra İleri öğesini tıklatın.

#### NOT

PS sürücüsünü (BR-Script3 yazıcı sürücüsü) yüklemek için, **Özel Kurulum** öğesini seçin ve ardından ekrandaki talimatları izleyin.

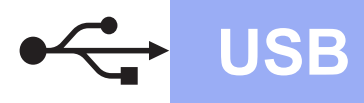

d USB kablosunu takın ekranı görününceye kadar ekrandaki talimatları izleyin.

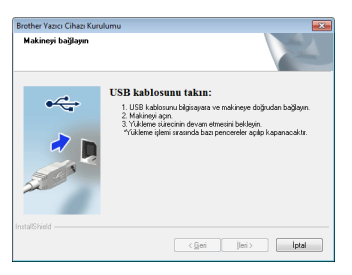

e USB kablosunu makinenizde 😽 sembolü ile işaretlenmiş USB bağlantı noktasına bağlayın ve sonra kabloyu bilgisayarınıza bağlayın.

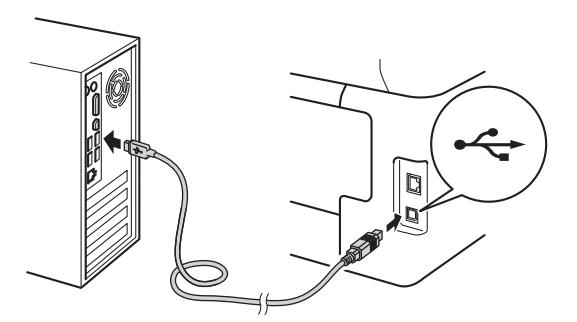

f

Makineyi açmak için 🕐 öğesine basın.

Yükleme otomatik olarak devam edecektir. Yükleme ekranları arka arkaya görünür. İstenirse, ekrandaki talimatları izleyin.

#### ÖNEMLİ

Yükleme sırasında ekranlardan hiçbirini iptal ETMEYIN. Tüm ekranların görünmesi birkaç dakika sürebilir.

#### NOT

Windows Güvenliği ekranı görünürse, yüklemeyi düzgün şekilde tamamlamak için onay kutusunu seçin ve Yükle öğesine dokunun.

- q On-Line Kayıt ekranı göründüğünde, seçiminizi yapın ve ekran talimatlarını izleyin. Kayıt işlemini tamamladığınızda, İleri öğesini tıklatın.
- h Kurulum Tamamlandı ekranı göründüğünde, seçiminizi yapın ve sonra İleri öğesini tıklatın.

## Bitirin ve yeniden baslatın

а Bilgisayarınızı yeniden başlatmak için Son öğesini tıklatın. Bilgisayarı yeniden başlattıktan sonra, Yönetici haklarıyla oturum açmanız gerekir.

#### NOT

- · Yazılım yükleme sırasında bir hata mesajı görünürse aşağıdakilerden birini yapın:
  - Windows<sup>®</sup> XP, Windows Vista<sup>®</sup> ve
    - Windows<sup>®</sup> 7 kullanıcıları için: 🌄 (Başlat) > Tüm Programlar > Brother > MFC-XXXX (burada MFC-XXXX modelinizin adıdır) içinde bulunan Kurulum Tanıları öğesini calistirin.
  - Windows<sup>®</sup> 8 kullanıcıları için: Kurulum Tanıları öğesini çalıştırmak için,

masaüstündeki 🛜 😨 (Brother Utilities) simgesini çift tıklatın ve sonra açılır listeyi tıklatın ve (seçili değilse) modelinizin adını seçin. Sol gezinme çubuğundaki Araçlar öğesini tıklatın.

 Güvenlik ayarlarınıza bağlı olarak makineyi veya yazılımını kullanırken bir Windows® Güvenlik veya virüsten koruma yazılımı penceresi görünebilir. Lütfen pencerenin devam etmesine izin verin.

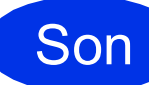

#### Yükleme tamamlandı.

#### NOT

- Windows<sup>®</sup> 8 kullanıcıları için: Brother kılavuzları CD-ROM içinde PDF biçiminde bulunuvorsa bunları acmak icin Adobe® Reader<sup>®</sup>'ı kullanın. Adobe<sup>®</sup> Reader<sup>®</sup> bilgisayarınızda yüklüyse, ancak dosyaları Adobe<sup>®</sup> Reader<sup>®</sup>'da açamıyorsanız, PDF için dosya ilişkilendirmesini ayarlayın (bkz. Bir PDF dosyasını Adobe<sup>®</sup> Reader<sup>®</sup>'da (Windows<sup>®</sup> 8) açma >> sayfa 40).
- XML Paper Specification Printer Driver Windows Vista<sup>®</sup>, Windows<sup>®</sup> 7 ve Windows<sup>®</sup> 8 icin XML Paper Specification Printer Driver, XML Paper Specification kullanan uygulamalardan yazdırma işlemi yaparken kullanılan en uygun sürücüdür. Lütfen en son sürücüyü http://solutions.brother.com/ adresindeki Brother Solutions Center'dan indirin.

USB

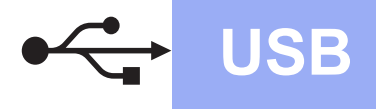

## Macintosh USB Arayüzü Kullanıcıları İçin (Mac OS X v10.6.8, 10.7.x, 10.8.x)

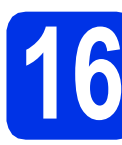

# Yüklemeden önce

### ÖNEMLİ

Mac OS X v10.6.7 veya altı kullanıcılar için: Mac OS X v10.6.8, 10.7.x, 10.8.x sürümüne yükseltin. (Kullandığınız Mac OS X için en son sürücüler ve bilgiler için, http://solutions.brother.com/ adresini ziyaret

edin.)

Makinenizin AC güç kaynağına bağlı olduğundan ve Macintosh bilgisayarınızın AÇIK olduğundan emin olun. Oturumu yönetici haklarıyla açmanız gerekmektedir.

USB kablosunu makinenizde Kessembolü ile işaretlenmiş USB bağlantı noktasına bağlayın ve sonra kabloyu Macintosh'unuza bağlayın.

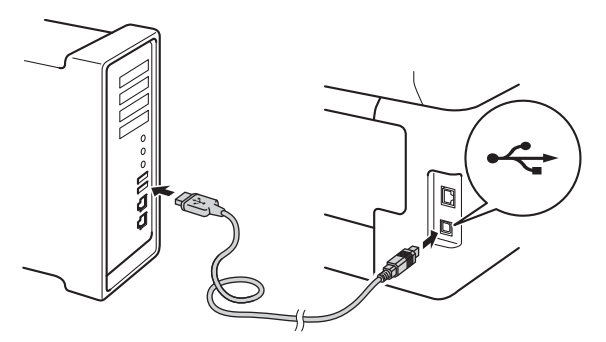

C Makinenizin açık olduğundan emin olun.

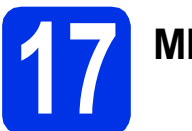

# MFL-Pro Suite'i kurun

- CD-ROM'u CD-ROM sürücünüze koyun ve sonra masaüstündeki BROTHER simgesini çift tıklatın.
- Start Here OSX (OSX'i Buradan Başlat) simgesini çift tıklatın. İstenirse modelinizi seçin.

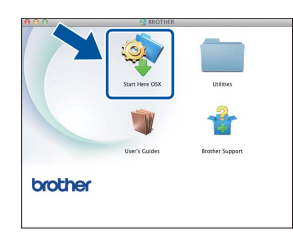

- (MFC-9330CDW / MFC-9340CDW) **Local Connection (USB)** (Yerel Bağlantı (USB)) öğesini seçin ve sonra **Next** (İleri) öğesini tıklatın.
- C Yükleme ekranları arka arkaya görünür. İstenirse, ekrandaki talimatları izleyin.

#### ÖNEMLİ

С

Yükleme sırasında ekranlardan hiçbirini iptal ETMEYİN. Yüklemenin tamamlanması birkaç dakika sürebilir.

 Listeden makinenizi seçin ve sonra Next (İleri) öğesine tıklayın.

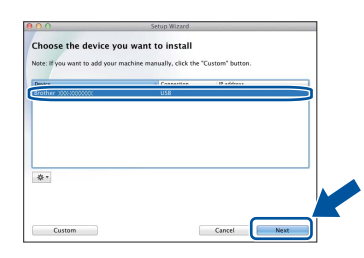

- Add Printer (Yazıcı Ekle) ekranı göründüğünde, Add Printer (Yazıcı Ekle) öğesini tıklatın.
- S Listeden makinenizi seçin, Add (Ekle) öğesini tıklatın ve sonra Next (İleri) öğesini tıklatın.

#### NOT

PS sürücüsünü (BR-Script3 yazıcı sürücüsü) eklemek için, **Print Using (Use)** (Şunu Kullanarak Yazdır (Kullan)) açılır menüsünden seçin.

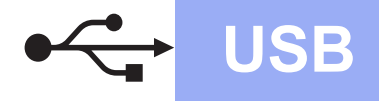

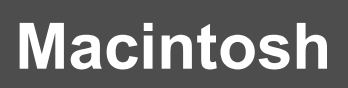

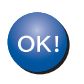

MFL-Pro Suite'in yüklenmesi tamamlanmıştır. 15. sayfadaki **18**. adıma gidin.

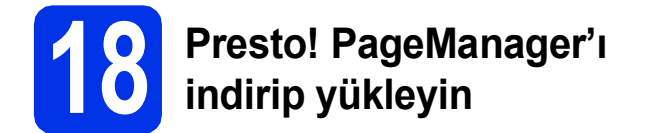

Presto! PageManager yüklendiğinde, Brother ControlCenter2'ye OCR özelliği eklenir. Presto! PageManager ile fotoğraf ve dokümanlarınızı kolayca tarayabilir, paylaşabilir ve düzenleyebilirsiniz.

Brother Support (Brother Destek) ekranında Presto! PageManager öğesine tıklayın ve ekrandaki talimatları izleyin.

| Download the Prestol PageManage     |                          |
|-------------------------------------|--------------------------|
| Access to the internet is required. | Prestol PageManager      |
|                                     | Brother Web Connect      |
|                                     | On-Line Registration     |
|                                     | Brother Solutions Center |
|                                     | Supplies Information     |
|                                     |                          |

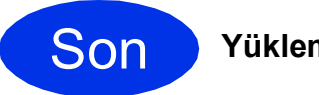

Yükleme tamamlandı.

# 中 Kablolu Ağ

## Windows<sup>®</sup> Kablolu Ağ Arayüzü Kullanıcıları için (Windows<sup>®</sup> XP/XP Professional x64 Edition/Windows Vista<sup>®</sup>/ Windows<sup>®</sup> 7/Windows<sup>®</sup> 8)

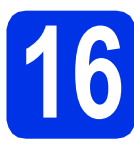

# Yüklemeden önce

### ÖNEMLİ

- Çalışan program varsa kapatın.
- İşletim sisteminize bağlı olarak ekranlar değişebilir.

#### NOT

- CD-ROM Nuance<sup>™</sup> PaperPort<sup>™</sup> 12SE yazılımını içerir. Bu yazılım Windows<sup>®</sup> XP (SP3 veya üstü), XP Professional x64 Edition (SP2 veya üstü), Windows Vista<sup>®</sup> (SP2 veya üstü), Windows<sup>®</sup> 7 ve Windows<sup>®</sup> 8'i destekler. MFL-Pro Suite'i kurmadan önce en son Windows<sup>®</sup> Hizmet Paketi güncellemesini yapın.
- Yükleme işlemi boyunca tüm kişisel güvenlik duvarı yazılımlarını (Windows<sup>®</sup> Güvenlik Duvarı dışında), casus yazılım önleme ya da virüsten koruma uygulamalarını devre dışı bırakın.
- Bilgisayarınızın AÇIK olduğundan ve Yönetici haklarıyla oturum açtığınızdan emin olun.
- Makinenizdeki R sembolüyle işaretli Ethernet bağlantı noktasından koruyucu kapağını çıkarın.

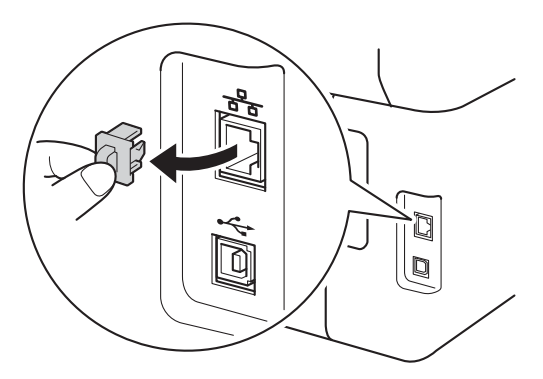

C Ağ arayüzü kablosunu makinenizdeki Ethernet bağlantı noktasına bağlayın ve sonra hub üzerindeki boş bir bağlantı noktasına bağlayın.

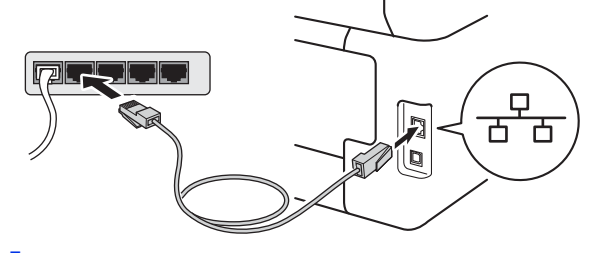

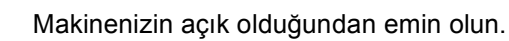

# MFL-Pro Suite'i kurun

CD-ROM'u CD-ROM sürücünüze takın. Model adı ekranı açılırsa makinenizi seçin. Dil ekranı açılırsa dilinizi seçin.

#### NOT

d

Brother ekranı otomatik görünmezse, Bilgisayar (Bilgisayarım) öğesine gidin.

(Windows<sup>®</sup> 8 için: görev çubuğundaki (**Dosya Gezgini**) simgesini tıklatın ve sonra **Bilgisayar**.) CD-ROM simgesini cift tıklatın ve sonra

start.exe öğesini çift tıklatın.

- Kullanıcı Hesabı Denetimi ekranı görünürse, Devam veya Evet öğesini tıklatın.
- MFL-Pro Suite Kur öğesini tıklatın ve lisans sözleşmelerini kabul ediyorsanız sonraki iki pencerede Evet öğesini tıklatın.

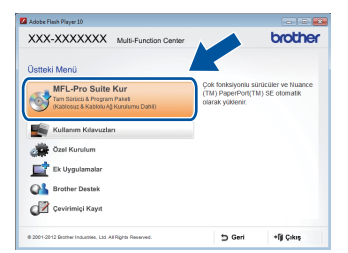

#### NOT

Yükleme otomatik devam etmezse, CD-ROM'u çıkararak ve sonra yeniden takarak veya kök klasöründen **start.exe** programını çift tıklatarak yüklemeyi yeniden başlatın. MFL-Pro Suite'i yüklemek için **b**. adımdan devam edin.

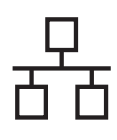

# Kablolu Ağ

# Windows<sup>®</sup>

C Kablolu Ağ Bağlantısı (Ethernet) öğesini seçin ve sonra İleri öğesini tıklatın.

#### NOT

PS sürücüsünü (BR-Script3 yazıcı sürücüsü) yüklemek için, **Özel Kurulum** öğesini seçin ve ardından ekrandaki talimatları izleyin.

 Güvenlik Duvarı/AntiVirüs algılandı ekranı göründüğünde Ağ bağlantısını etkinleştirmek ve kuruluma devam etmek için Güvenlik Duvarı port ayarlarını değiştir. (Önerilen) öğesini seçin ve İleri öğesine tıklayın.

| Bro | yther Yazıcı Cihazı Kurulumu 🧱                                                                                                    |
|-----|----------------------------------------------------------------------------------------------------|
| e   | Süvenlik Duvan/AntiVirüs algılandı                                                                                                    |
|     | Windows Güvenik Duven bilgizayernat kommanza yerdma: okuyor.<br>Geçerî güvenik duven ayatları fe, makimenizin bazı ağ özellikleri çalışmayacak: Makinenin tüm<br>ağ özelliklerinin çalışması için: Windows Güverlik Duven port ayatlarından bazılarının<br>değistirilmes gerekkor. |
| (   | <ul> <li>Ağ bağlartısın etkinleştirmek ve kuruluma devam etmek için Güvenlik Duvan port ayarların<br/>değiştir. (Önenlen)</li> </ul>                                                                                                    |
|     | <ul> <li>Windows Güvenlik Duvan ayarların değiştirmeden devam et. (Bazı ağ özellikleri devre dış<br/>kalacak)</li> </ul>                                                                                                    |
|     | AntiVirüs Yazılımı Kullanıcıları için:                                                                                                    |
|     | AntVirüs Yazılım kullanıyorsanız, yükleme sırasında bir uyan iletiyim penceresi açılabilir; devan<br>etmek için "izin ver" öğlesini seçin.                                                                                                    |
|     | albheid                                                                                                    |

Windows<sup>®</sup> Güvenlik Duvarı'nı kullanmıyorsanız, aşağıdaki ağ bağlantı noktalarının nasıl ekleneceğiyle ilgili bilgi için yazılımınızın kullanım kılavuzuna bakın:

- Ağdan tarama için UDP bağlantı noktası 54925'i ekleyin.
- Ağdan PC-Fax alımı için, UDP bağlantı noktası 54926'yı ekleyin.
- Ağ bağlantısı ile hala sorun yaşıyorsanız, 161 ve 137 UDP bağlantı noktalarını ekleyin.
- Yükleme otomatik olarak devam edecektir.
   Yükleme ekranları arka arkaya görünür.
   İstenirse, ekrandaki talimatları izleyin.

#### ÖNEMLİ

Yükleme sırasında ekranlardan hiçbirini iptal ETMEYİN. Tüm ekranların görünmesi birkaç dakika sürebilir.

#### NOT

- İstenirse, listeden makinenizi seçin ve sonra İleri öğesini tıklatın.
- Makineniz ağda bulunmuyorsa, ekrandaki talimatları izleyerek ayarlarınızı onaylayın.
- Ağınıza bağlı birden fazla aynı model varsa, makineyi tanımlayabilmeniz için IP Adresi ve Düğüm Adı görüntülenir.
- Makinenizin IP adresini ve Düğüm Adını, Ağ Yapılandırması Raporu'nu yazdırarak bulabilirsiniz (bkz. Ağ Yapılandırması Raporunu Yazdırma >> sayfa 39).
- Windows Güvenliği ekranı görünürse, yüklemeyi düzgün şekilde tamamlamak için onay kutusunu seçin ve Yükle öğesine dokunun.

- On-Line Kayıt ekranı göründüğünde, seçiminizi yapın ve ekran talimatlarını izleyin. Kayıt işlemini tamamladığınızda, İleri öğesini tıklatın.
- Skurulum Tamamlandı ekranı göründüğünde, seçiminizi yapın ve sonra İleri öğesini tıklatın.

# Bitirin ve yeniden başlatın

Bilgisayarınızı yeniden başlatmak için Son öğesini tıklatın. Bilgisayarı yeniden başlattıktan sonra, Yönetici haklarıyla oturum açmanız gerekir.

#### NOT

- Yazılım yükleme sırasında bir hata mesajı görünürse aşağıdakilerden birini yapın:
  - Windows<sup>®</sup> XP, Windows Vista<sup>®</sup> ve
  - Windows<sup>®</sup> 7 kullanıcıları için: (Başlat) > Tüm Programlar > Brother > MFC-XXXX LAN (burada MFC-XXXX modelinizin adıdır) içinde bulunan Kurulum Tanıları öğesini çalıştırın.
  - Windows<sup>®</sup> 8 kullanıcıları için: Kurulum Tanıları öğesini çalıştırmak için,

masaüstündeki 👬 🕻 (Brother Utilities) simgesini çift tıklatın ve sonra açılır listeyi tıklatın ve (seçili değilse) modelinizin adını seçin. Sol gezinme çubuğundaki Araçlar öğesini tıklatın.

 Güvenlik ayarlarınıza bağlı olarak makineyi veya yazılımını kullanırken bir Windows<sup>®</sup> Güvenlik veya virüsten koruma yazılımı penceresi görünebilir. Lütfen pencerenin devam etmesine izin verin.

17

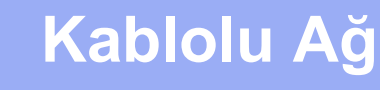

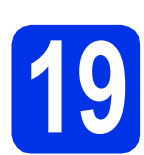

### Başka bilgisayarlara MFL-Pro Suite'i kurun (gerekiyorsa)

Makinenizi ağ üzerindeki birden fazla bilgisayarla birlikte kullanmak isterseniz MFL-Pro Suite'i her bilgisayara kurun. 16. sayfadaki **16**. adıma gidin.

#### NOT

#### Ağ lisansı (Windows®)

Bu ürün en fazla beş kullanıcı için PC lisansı içerir. Bu lisans, ağdaki en fazla beş PC'ye Nuance™ PaperPort™ 12SE dahil olmak üzere MFL-Pro Suite yüklemesini destekler. Beşten daha fazla bilgisayara Nuance™ PaperPort™ 12SE kurmak istiyorsanız, lütfen ilave beş ek kullanıcı için birden fazla PC lisans sözleşmesi paketi olan Brother NL-5 paketini satın alın. NL-5 paketini satın almak için yetkili Brother bayinizle görüşün ya da Brother müşteri hizmetlerini arayın.

Son

Yükleme tamamlandı.

#### NOT

- Windows<sup>®</sup> 8 kullanıcıları için: Brother kılavuzları CD-ROM içinde PDF biçiminde bulunuyorsa bunları açmak için Adobe<sup>®</sup> Reader<sup>®</sup>'ı kullanın. Adobe<sup>®</sup> Reader<sup>®</sup> bilgisayarınızda yüklüyse, ancak dosyaları Adobe<sup>®</sup> Reader<sup>®</sup>'da açamıyorsanız, PDF için dosya ilişkilendirmesini ayarlayın (bkz. *Bir PDF dosyasını Adobe<sup>®</sup> Reader<sup>®</sup>'da (Windows<sup>®</sup> 8)* açma ➤> sayfa 40).
- XML Paper Specification Printer Driver Windows Vista®, Windows® 7 ve Windows® 8 için XML Paper Specification Printer Driver, XML Paper Specification kullanan uygulamalardan yazdırma işlemi yaparken kullanılan en uygun sürücüdür. Lütfen en son sürücüyü <u>http://solutions.brother.com/</u> adresindeki Brother Solutions Center'dan indirin.

## Macintosh Kablolu Ağ Arayüzü Kullanıcıları İçin (Mac OS X v10.6.8, 10.7.x, 10.8.x)

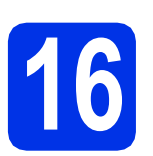

# Yüklemeden önce

### ÖNEMLİ

Mac OS X v10.6.7 veya altı kullanıcılar için: Mac OS X v10.6.8, 10.7.x, 10.8.x sürümüne yükseltin. (Kullandığınız Mac OS X için en son sürücüler ve bilgiler için, <u>http://solutions.brother.com/</u> adresini ziyaret

edin.)

Makinenizin AC güç kaynağına bağlı olduğundan ve Macintosh bilgisayarınızın AÇIK olduğundan emin olun. Oturumu yönetici haklarıyla açmanız gerekmektedir.

Makinenizdeki 🔚 sembolüyle işaretli Ethernet bağlantı noktasından koruyucu kapağını çıkarın.

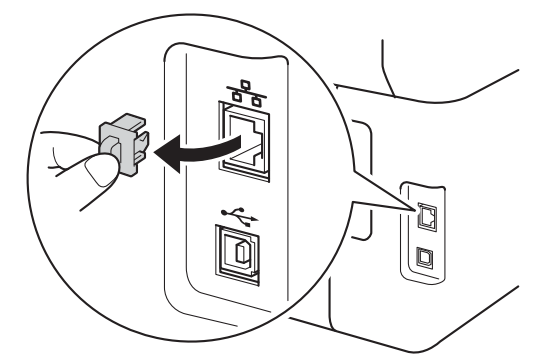

C Ağ arayüzü kablosunu makinenizdeki Ethernet bağlantı noktasına bağlayın ve sonra hub üzerindeki boş bir bağlantı noktasına bağlayın.

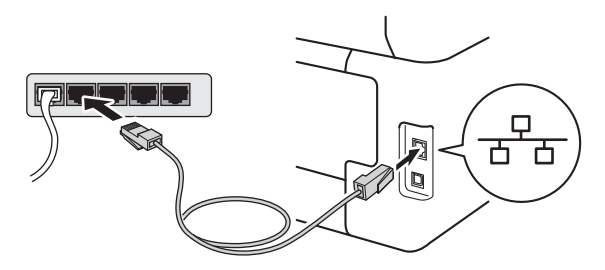

Makinenizin açık olduğundan emin olun.

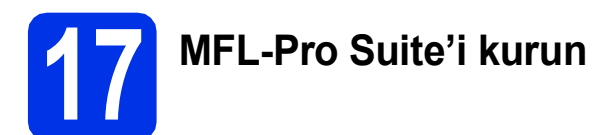

- CD-ROM'u CD-ROM sürücünüze koyun ve sonra masaüstündeki BROTHER simgesini çift tıklatın.
- Start Here OSX (OSX'i Buradan Başlat) simgesini çift tıklatın. İstenirse modelinizi seçin.

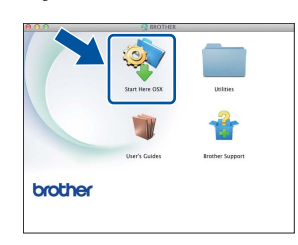

C (MFC-9330CDW / MFC-9340CDW)

Wired Network Connection (Ethernet) (Kablolu Ağ Bağlantısı (Ethernet)) öğesini seçin ve sonra Next (İleri) öğesini tıklatın.

C Yükleme ekranları arka arkaya görünür. İstenirse, ekrandaki talimatları izleyin.

#### ÖNEMLİ

Yükleme sırasında ekranlardan hiçbirini iptal ETMEYİN. Yüklemenin tamamlanması birkaç dakika sürebilir.

Listeden makinenizi seçin ve sonra Next (İleri) öğesine tıklayın.

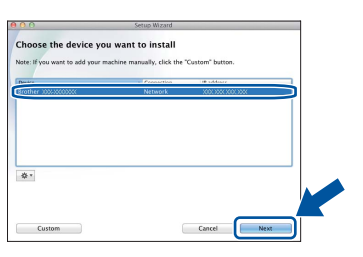

#### NOT

Makineniz ağda bulunmuyorsa, ağ ayarlarınızı onaylayın (bkz. Yüklemeden önce ➤> sayfa 19).

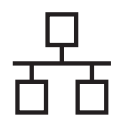

# Kablolu Ağ

# Macintosh

#### NOT

- Ağınıza bağlı birden fazla aynı model varsa, makineyi tanımlamanıza yardımcı olmak için IP Adresi görüntülenir.
- Makinenizin IP Adresini Ağ Yapılandırması Raporu'nu yazdırarak bulabilirsiniz (bkz. Ağ Yapılandırması Raporunu Yazdırma >> sayfa 39).
- Setup Network "Scan to" name (" ... -e Tara" Ağ adını ayarlama) ekranı görünürse aşağıdaki talimatları izleyin:

| 00                                         | Setup Wizard                                                                                                    |
|--------------------------------------------|----------------------------------------------------------------------------------------------------|
| etup Network                               | "Scan to" name                                                                                                    |
| legister your compu<br>omputer will appear | ter with the machine to enable the Network "Scan to" functions. Your<br>when the "Scan to" options on the machine are selected. (Recommended). |
| This name will app                         | tear when the "Scan to" menu is selected at the machine.                                                                                       |
|                                            |                                                                                                    |
|                                            | XXXX                                                                                                    |
|                                            | Set later                                                                                                    |
|                                            |                                                                                                    |
|                                            |                                                                                                    |
|                                            |                                                                                                    |
|                                            | Cancel Next                                                                                                    |

- 1) Macintosh'unuz için bir ad girin (en fazla 15 karakter uzunluğunda).
- 2) Next (İleri) öğesini tıklatın. f adımına gidin.

Tara düğmesine bastığınızda ve bir tarama seçeneği seçtiğinizde girdiğiniz ad makinenin Dokunmatik Ekran üzerinde görünecektir (daha fazla bilgi için: >> Yazılım Kullanıcı Kılavuzu).

- f Add Printer (Yazıcı Ekle) ekranı göründüğünde, Add Printer (Yazıcı Ekle) öğesini tıklatın.
- g Listeden makinenizi seçin, Add (Ekle) öğesini tıklatın ve sonra Next (İleri) öğesini tıklatın.

(OS X v10.8.x)

Use (Kullan) açılır menüsünden (burada XXXX modelinizin adıdır) MFC-XXXX CUPS sürücüsünü seçin.

#### NOT

PS sürücüsünü (BR-Script3 yazıcı sürücüsü) eklemek için, Print Using (Use) (Şunu Kullanarak Yazdır (Kullan)) açılır menüsünden seçin.

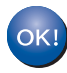

MFL-Pro Suite'in yüklenmesi tamamlanmıştır. 20. sayfadaki 18. adıma gidin.

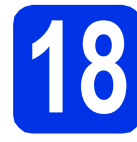

а

## Presto! PageManager'ı indirip yükleyin

Presto! PageManager yüklendiğinde, Brother ControlCenter2'ye OCR özelliği eklenir. Presto! PageManager ile fotoğraf ve dokümanlarınızı kolayca tarayabilir, paylaşabilir ve düzenleyebilirsiniz.

Brother Support (Brother Destek) ekranında Presto! PageManager öğesine tıklayın ve ekrandaki talimatları izleyin.

| 00                                                                                   | Setup Wizard             |
|--------------------------------------------------------------------------------------|--------------------------|
| Brother Support                                                                      |                          |
| Download the Prestol PageManage<br>Installer,<br>Access to the internet is required. | Prestol PageManager      |
|                                                                                      | Brother Web Connect      |
|                                                                                      | On-Line Registration     |
|                                                                                      | Brother Solutions Center |
|                                                                                      | Supplies Information     |
|                                                                                      |                          |
|                                                                                      |                          |
|                                                                                      | Cancel Next              |

# Başka bilgisayarlara MFL-Pro Suite'i kurun (gerekiyorsa)

Makinenizi ağ üzerindeki birden fazla bilgisayarla birlikte kullanmak isterseniz MFL-Pro Suite'i her bilgisayara kurun. 19. sayfadaki 16. adıma gidin.

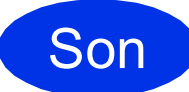

Yükleme tamamlandı.

# Kablosuz Ağ Arayüzü Kullanıcıları için (MFC-9330CDW / MFC-9340CDW)

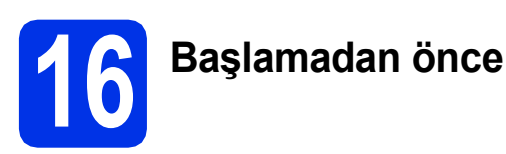

Kablosuz erişim noktanızla/yönlendiricinizle iletişim kurmak için önce makinenizin kablosuz ağ ayarlarını yapılandırmalısınız. Makine, kablosuz erişim noktanızla/yönlendiricinizle iletişim kurmak üzere yapılandırıldıktan sonra ağınızdaki bilgisayarlar ve mobil aygıtlar makineye erişebilecektir. Makineyi bilgisayardan kullanmak için sürücüleri ve yazılımı yüklemeniz gerekir. Aşağıdaki adımlar yapılandırma ve yükleme süreci boyunca size rehberlik edecektir:

#### ÖNEMLİ

- Makineyi ağa bağlayacaksanız, yüklemeden önce sistem yöneticinize başvurmanızı öneririz. Bu yüklemeye devam etmeden önce kablosuz ağ ayarlarınızı bilmeniz gerekir.
- Daha önceden makinenizin kablosuz ağ ayarlarını yapılandırdıysanız kablosuz ayarlarını yeniden yapılandırmadan önce ağ ayarlarını sıfırlamanız gerekir.
  - 1. Makinenizde, 👔 ve Tüm Ayarlar öğelerine basın.
  - 2. Ağ öğesini görüntülemek için yukarı veya aşağı kaydırın veya ▲ veya ▼ öğesine basın ve Ağ öğesine basın.
  - 3. Ağ Sıfırlama öğesini görüntülemek için yukarı veya aşağı kaydırın veya ▲ veya ▼ öğesine basın ve Ağ Sıfırlama öğesine basın.
  - 4. Evet tuşuna basın.
  - 5. İki saniye kadar Evet öğesine basın.

#### NOT

 Normal gündelik belge baskısında optimum sonuçlar elde etmek için Brother marka makineyi kablosuz erişim noktasına/yönlendiriciye mümkün olduğu kadar yakın ve arada en az engel olacak şekilde yerleştirin. İki aygıt arasındaki büyük nesneler ve duvarlar ile diğer elektronik cihazlardan kaynaklanan parazit, belgelerinizin veri aktarımı hızını etkileyebilir.

Bu etkenlerden dolayı, her tür belge ve uygulama için kablosuz bağlantı en iyi yöntem olmayabilir. Karışık metin ve büyük grafikler içeren çok sayfalı belgeler gibi büyük dosyalar yazdırıyorsanız, daha hızlı veri aktarımı için kablolu Ethernet ya da en yüksek çıkış hızı için USB seçmeyi düşünebilirsiniz.

- Brother MFC-9330CDW ve MFC-9340CDW hem kablolu hem de kablosuz ağda kullanılabilmesine rağmen tek seferde yalnızca bağlantı yöntemlerinden biri kullanılabilir.
- Makinenizi IEEE 802.1x destekli bir kablosuz ağda kullanıyorsanız: ➤➤ Ağ Kullanım Kılavuzu: *IEEE 802.1x kimlik doğrulamasını kullanma*.

#### Altyapı modu

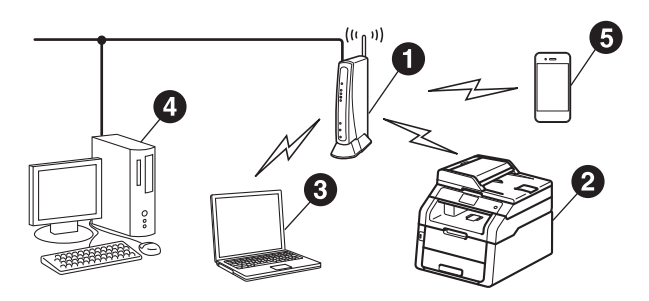

- Kablosuz erişim noktası/yönlendirici
- Kablosuz Ağ makinesi (makineniz)
- Kablosuz erişim noktasına/yönlendiriciye bağlı kablosuz bağlantısı olan bilgisayar
- Kablosuz erişim noktasına/yönlendiriciye bağlı kablolu bilgisayar
- Kablosuz erişim noktasına/yönlendiriciye bağlı mobil aygıt

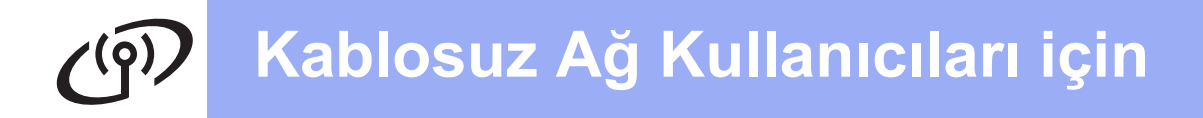

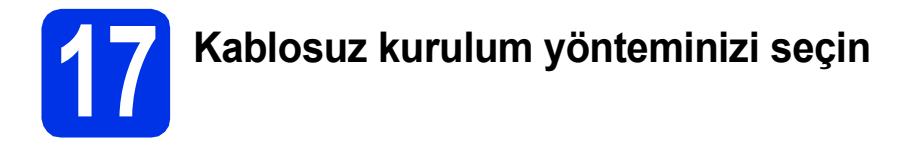

Asağıdaki talimatlar kablosuz ağda Brother makinenizi kurmanız için üç yöntem sunacaktır. Çevreniz için tercih ettiğiniz yöntemi seçin.

**b** ve **c** yöntemleri için, Dokunmatik Ekran üzerinde we düğmesine basarak kablosuz kurulumunuzu başlatın.

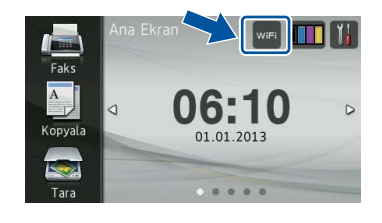

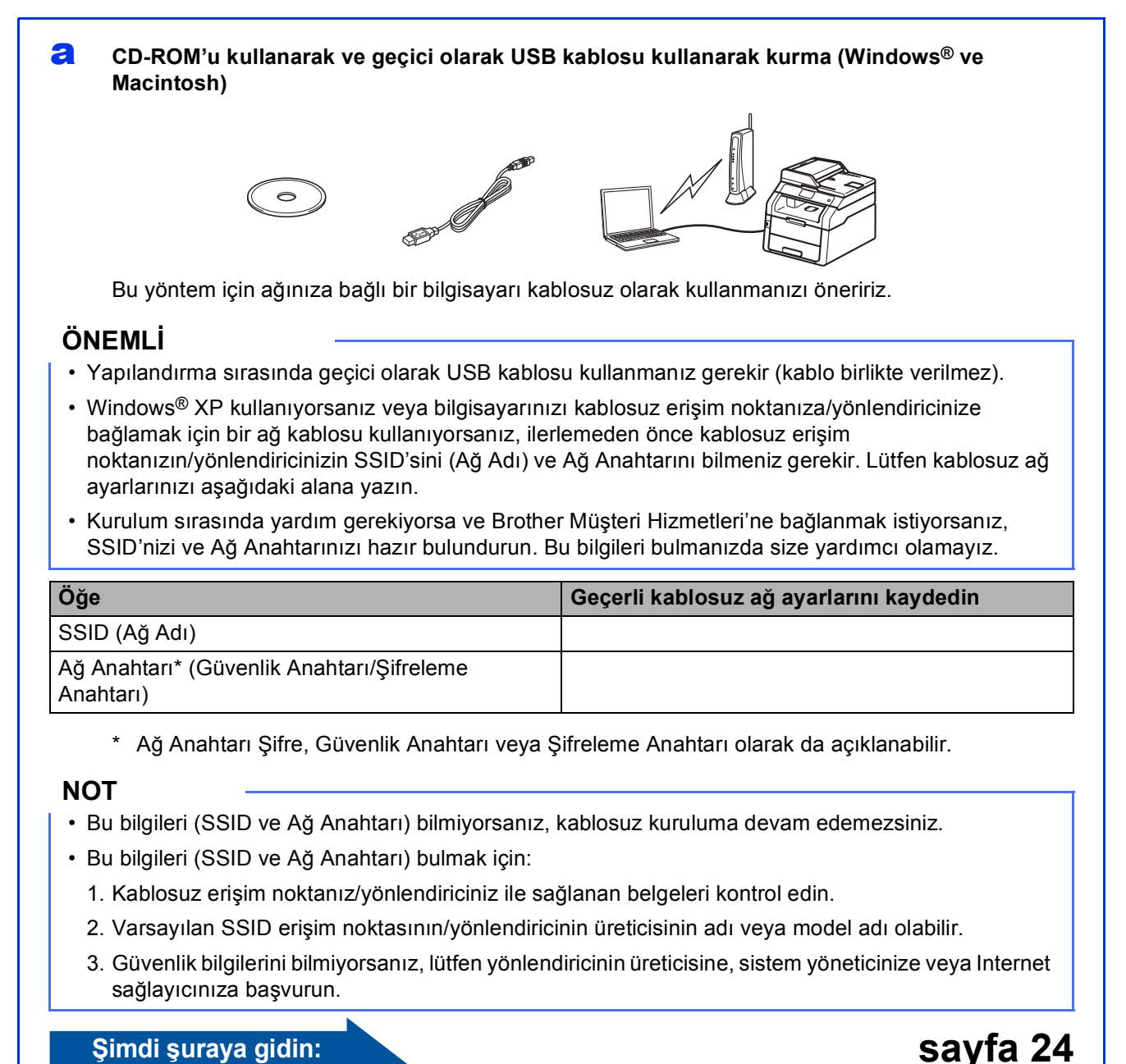

#### Simdi suraya gidin:

22

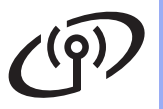

b

#### Kurulum Sihirbazı kullanılarak kontrol panelinden manüel kurulum (Windows®, Macintosh ve mobil aygıtlar)

Kablosuz erişim noktanız/yönlendiriciniz WPS (Wi-Fi Protected Setup™) veya AOSS™ desteklemiyorsa, aşağıdaki alana kablosuz erişim noktanızın/yönelticinizin **kablosuz ağ ayarlarını yazın**.

#### ÖNEMLİ

Kurulum sırasında yardım gerekiyorsa ve Brother Müşteri Hizmetleri'ne bağlanmak istiyorsanız, SSID'nizi (Ağ Adı) ve Ağ Anahtarınızı hazır bulundurun. Bu bilgileri bulmanızda size yardımcı olamayız.

| Öğe                                                    | Geçerli kablosuz ağ ayarlarını kaydedin |
|--------------------------------------------------------|-----------------------------------------|
| SSID (Ağ Adı)                                          |                                         |
| Ağ Anahtarı* (Güvenlik Anahtarı/Şifreleme<br>Anahtarı) |                                         |

\* Ağ Anahtarı Şifre, Güvenlik Anahtarı veya Şifreleme Anahtarı olarak da açıklanabilir.

#### NOT

- Bu bilgileri (SSID ve Ağ Anahtarı) bilmiyorsanız, kablosuz kuruluma devam edemezsiniz.
- Bu bilgileri (SSID ve Ağ Anahtarı) bulmak için:
  - 1. Kablosuz erişim noktanız/yönlendiriciniz ile sağlanan belgeleri kontrol edin.
  - 2. Varsayılan SSID erişim noktasının/yönlendiricinin üreticisinin adı veya model adı olabilir.
  - 3. Güvenlik bilgilerini bilmiyorsanız, lütfen yönlendiricinin üreticisine, sistem yöneticinize veya Internet sağlayıcınıza başvurun.

Şimdi şuraya gidin:

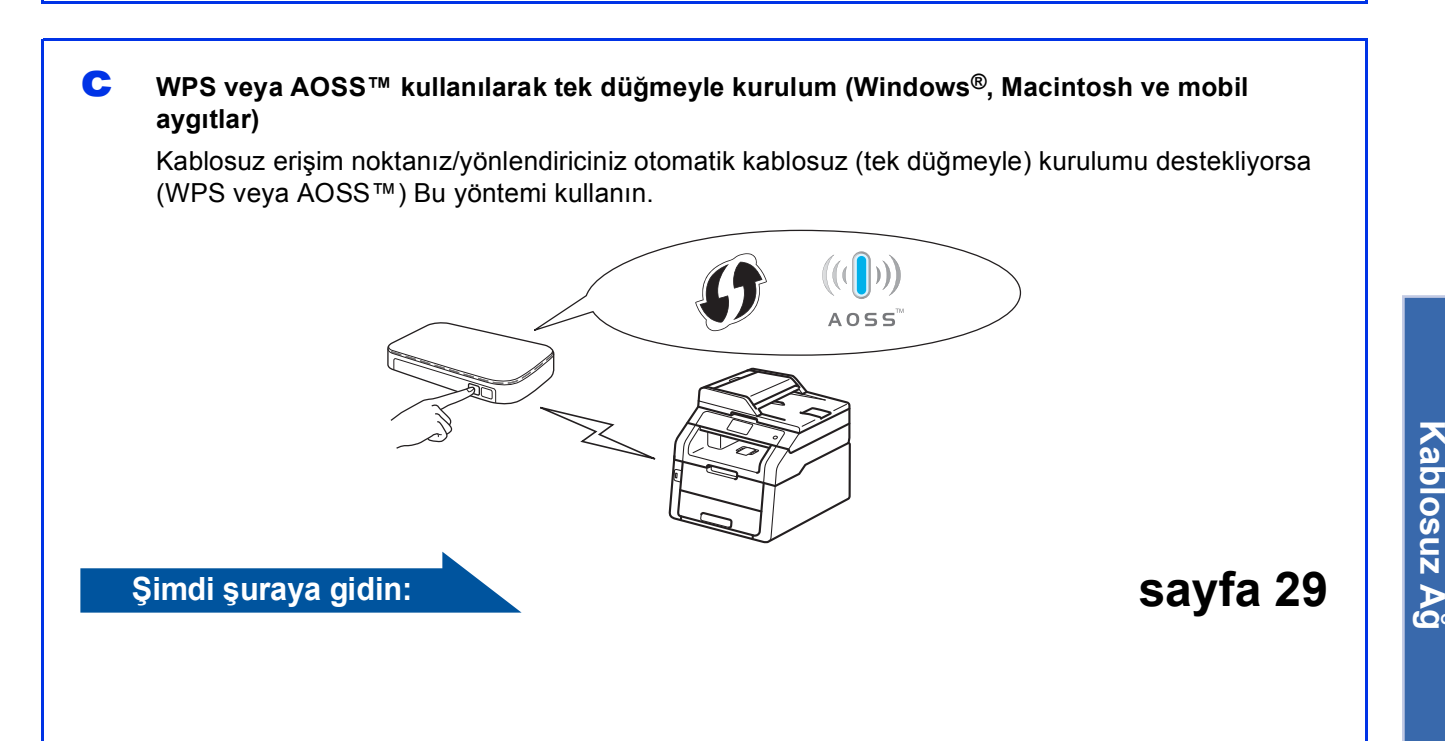

sayfa 27

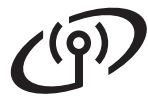

# CD-ROM'u kullanarak ve geçici olarak USB kablosu kullanarak kurma (Windows<sup>®</sup> ve Macintosh)

b

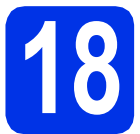

## Kablosuz ayarları ayarlama

#### ÖNEMLİ

- Yapılandırma sırasında geçici olarak USB kablosu kullanmanız gerekir (kablo birlikte verilmez).
- Windows<sup>®</sup> XP kullanıyorsanız veya bilgisayarınızı kablosuz erişim noktanıza/yönlendiricinize bağlamak için bir ağ kablosu kullanıyorsanız, ilerlemeden önce 22. sayfada **17-a** adımında not ettiğiniz kablosuz erişim noktanızın/yönlendiricinizin SSID'sini ve Ağ Anahtarını bilmeniz gerekir.

#### NOT

- Makinenizi IEEE 802.1x destekli bir kablosuz ağda kullanıyorsanız: >> Ağ Kullanım Kılavuzu: IEEE 802.1x kimlik doğrulamasını kullanma.
- Bu adımdaki ekranlar Windows<sup>®</sup>'tandır. Bilgisayarınızdaki ekranlar işletim sisteminize göre değişir.
- CD-ROM'u CD-ROM sürücünüze takın.

#### NOT

(Windows<sup>®</sup>)

- Model adı ekranı açılırsa makinenizi seçin. Dil ekranı açılırsa dilinizi seçin.
- Brother ekranı otomatik görünmezse, Bilgisayar (Bilgisayarım) öğesine gidin.

(Windows<sup>®</sup> 8 için: görev çubuğundaki 🚞 (**Dosya Gezgini**) simgesini tıklatın ve sonra **Bilgisayar**.)

CD-ROM simgesini çift tıklatın ve sonra **start.exe** öğesini çift tıklatın.

• Kullanıcı Hesabı Denetimi ekranı görünürse, Devam veya Evet öğesini tıklatın.

#### (Windows<sup>®</sup>)

**MFL-Pro Suite Kur** öğesini tıklatın ve lisans sözleşmelerini kabul ediyorsanız sonraki iki pencerede **Evet** öğesini tıklatın.

| Adobe Flash Player 10                                                                      |                                                                                           |
|--------------------------------------------------------------------------------------------|-------------------------------------------------------------------------------------------|
| XXX-XXXXXX Multi-Function Center                                                           | brother                                                                                   |
| Üstteki Menü                                                                               |                                                                                           |
| MFL-Pro Suite Kur<br>Tam Serieci & Program Pakaš<br>(Kabiosuz & Katiolu Ağ Kurulumu Dahil) | Çok fonksiyonlu sürücüler ve Nuance<br>(TM) PaperPort(TM) SE otomatik<br>olarak yüklenir. |
| Kullanım Kılavuzları                                                                       |                                                                                           |
| Özel Kurulum                                                                               |                                                                                           |
| Ek Uygulamalar                                                                             |                                                                                           |
| GA Brother Destek                                                                          |                                                                                           |
| Cevirimiçi Kayıt                                                                           |                                                                                           |
| © 2001-2012 Dother Industries, LSS All Rights Reserved.                                    | 5 Geri +lji Çıkış                                                                         |

#### NOT

Yükleme otomatik devam etmezse, CD-ROM'u çıkararak ve sonra yeniden takarak veya kök klasöründen **start.exe** programını çift tıklatarak yüklemeyi yeniden başlatın. MFL-Pro Suite'i yüklemek için **b**. adımdan devam edin.

#### (Macintosh)

Masaüstünüzdeki **BROTHER** simgesini çift tıklatın ve sonra ekrandaki **Start Here OSX** (OSX'i Buradan Başlat) simgesini çift tıklatın. İstenirse modelinizi seçin.

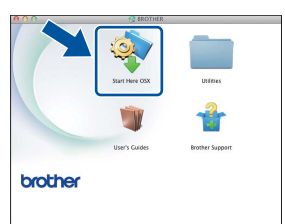

C Kablosuz Ağ Bağlantısı öğesini seçin ve sonra İleri öğesini tıklatın.

- Windows<sup>®</sup> için **d** adımına gidin
- Macintosh için, e adımına gidin

#### NOT

(Windows<sup>®</sup>)

PS sürücüsünü (BR-Script3 yazıcı sürücüsü) yüklemek için, **Özel Kurulum** öğesini seçin ve ardından ekrandaki talimatları izleyin. d Güvenlik Duvarı/AntiVirüs algılandı ekranı göründüğünde Ağ bağlantısını etkinlestirmek ve kuruluma devam etmek için Güvenlik Duvarı port ayarlarını değiştir. (Önerilen) öğesini seçin ve İleri öğesine tıklayın.

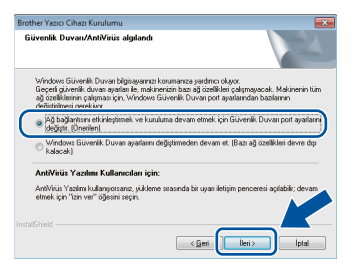

Windows<sup>®</sup> Güvenlik Duvarı'nı kullanmıyorsanız, aşağıdaki ağ bağlantı noktalarının nasıl ekleneceğiyle ilgili bilgi için yazılımınızın kullanım kılavuzuna bakın:

- Ağdan tarama için UDP bağlantı noktası 54925'i ekleyin.
- Ağdan PC-Fax alımı için, UDP bağlantı noktası 54926'yı ekleyin.
- Ağ bağlantısı ile hala sorun yaşıyorsanız, 161 ve 137 UDP bağlantı noktalarını ekleyin.
- e Evet, kurulum için kullanabileceğim bir USB kablom var. öğesini seçin ve sonra İleri öğesini tıklatın.

| Kablosuz Aygit Kurulum Sihirbazi                                                                               |
|----------------------------------------------------------------------------------------------------|
| Kablosuz Aygıt Kurulumu                                                                                        |
| Kablosuz bilgisayannıza geçici olarak takılan bir USB kablo kullanımı, önenlen kablosuz kurulum<br>yöntemidir. |
| USB kablonuz var m?                                                                                            |
| F Evet, karulum için kullanabileceğim bir USB kablom.                                                          |
| C Hayır, bir USB kablom yok.                                                                                   |
| Not: USB kabionuz olmasa da aygrimizi kabiosuz olarak ayarlayabilirsiniz (34) hitem).                          |
| < Grei   İkei> İştal                                                                                           |

#### NOT

Önemli Uyarı ekranı görünürse, notu okuyun. SSID ve Ağ Anahtarını onayladıktan sonra kutuyu işaretleyin ve sonra İleri öğesini tıklatın.

f

USB kablosunu (birlikte verilmez) doğrudan bilgisayara ve makineye geçici olarak bağlayın.

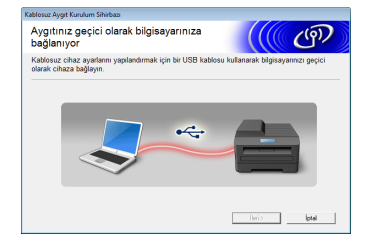

#### g Aşağıdakilerden birini yapın:

- **Kurulum onayı** ekranı görünürse, kutuyu işaretleyin ve İleri öğesini tıklatın ve sonra h adımına gidin.
- **Kurulum onayı** ekranı otomatik görünmezse, i adımına gidin.

h Listelenen SSID ile bağlanmak istiyorsanız Evet öğesini işaretleyin. İleri öğesini tıklatın ve sonra k öğesine gidin.

| Kablosuz Cihaz Kurulum Sihirbazi                                             |              |  |  |
|------------------------------------------------------------------------------|--------------|--|--|
| Bilgisayarınızdaki mevcut kablosuz<br>ağ ayarlarını algılama                 | ((( @)       |  |  |
| Bilgisayannızda kablosuz ağ ayarları veya kablosuz erişim noktası algılandı. |              |  |  |
| Kablosuz ağ adı algılandı (Kablosuz Erişim Noktası/Yönlendirici adı):        |              |  |  |
| SSID: HELLO                                                                  |              |  |  |
| Bu ayarları kullanarak kablosuz ağa bağlanmak ister misiniz?                 |              |  |  |
| ® Evel<br>O Hayır                                                            |              |  |  |
|                                                                              | lleri> İptal |  |  |

Sihirbaz, makinenizden kullanılabilir kablosuz ağları arar. Ağınız için 22. sayfada 17-a adımında yazdığınız SSID'yi seçin ve sonra İleri öğesini tıklatın.

| evcut Kablosu        | z Ağlar                                          | ((() জে                                                                                                    |
|----------------------|--------------------------------------------------|----------------------------------------------------------------------------------------------------|
| ceden denetlediğiniz | SSID'yi seçin.                                   |                                                                                                    |
|                      |                                                  | Benim SSID'm nerede?                                                                                                |
| Ad (SSID)            | Kanal                                            | Kablosuz Bağlantı Modu Sinyal                                                                                       |
| nitin cenipi         |                                                  | 000 445/s /445/5ss/245/5ss/                                                                                         |
| I tel HELLO          | 6                                                | 802.11b/g (11Mbps/54Mbps)                                                                                           |
|                      | -                                                |                                                                                                    |
| Yenile               | ]††⊟ Eriş<br>İstar                               | im Noktasv Baz 🕬 🖽 Ad-hoc Ağı<br>syonu                                                                              |
| Gelişmiş             | SSID (Kablost<br>görüntülenmiy<br>bklayarak hale | z Erişim Noktanızın Tanım), bu listr və<br>orsa veya onu saklıyorsanız, 'Gelişi<br>ın SSID'yi yaplandırabilirsiniz. |
|                      |                                                  |                                                                                                    |

#### NOT

i

- Liste boşsa, kablosuz erişim noktasının/yönlendiricinin çalıştığını ve SSID'yi yayınladığını kontrol edin. Makinenin ve kablosuz erişim noktasının/yönlendiricinin kablosuz iletişim aralığı içinde olup olmadığına bakın. Yenile öğesini tıklatın.
- Kablosuz erişim noktanız/yönlendiriciniz SSID yayınlamamak üzere ayarlandıysa, SSID'yi manüel eklemek için Gelişmiş düğmesini tıklatın. Ad (SSID) öğesini girmek için ekran talimatlarını izleyin ve sonra İleri öğesini tıklatın.
  - 22. sayfada 17-a adımında not ettiğiniz Ağ Şifresi öğesini girin ve sonra İleri öğesini tıklatın.

| Kablosuz Cihaz Kurulum Sihirbazi                                                               |   |  |  |
|------------------------------------------------------------------------------------------------|---|--|--|
| Ağ Anahtarı Yapılandırması                                                                     | 5 |  |  |
| Lütfen daha önce kontrol etmiş olduğunuz ağ güvenlik anahtarını girin.                         |   |  |  |
|                                                                                                |   |  |  |
| Ağ anahtanım nerede?                                                                           |   |  |  |
|                                                                                                |   |  |  |
|                                                                                                |   |  |  |
| Ağ Şifresi 12345678                                                                            |   |  |  |
|                                                                                                |   |  |  |
|                                                                                                |   |  |  |
| Kahlosur ağ irin Kimlik doğulama ya Sifalama türü otomatik olarak alalanaraktır. Sirin yalorre |   |  |  |
| Ağ Anahtannı girmeniz gerekir.                                                                 |   |  |  |
|                                                                                                |   |  |  |
|                                                                                                |   |  |  |
|                                                                                                |   |  |  |
|                                                                                                |   |  |  |
| Yardım < Geri İleri> İptal                                                                     |   |  |  |
|                                                                                                |   |  |  |

#### NOT

Ağınızda Kimlik Doğrulama ve Şifreleme yapılandırılmadıysa, DİKKAT! ekranı görünür. Yapılandırmaya devam etmek için, Tamam öğesini tıklatın.

Windows<sup>®</sup> | Macintosh Kablosuz Ag

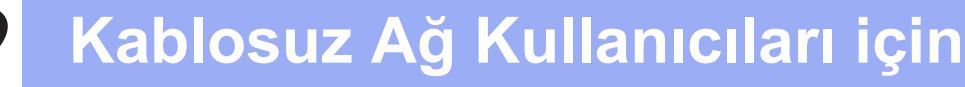

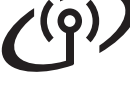

k

Kablosuz ağ ayarlarını onaylayın ve sonra **İleri** öğesini tıklatın. Ayarlar makinenize gönderilecektir.

| Kablosuz Cihaz Kurulum Sihirbazi    |                                   |                      |  |
|-------------------------------------|-----------------------------------|----------------------|--|
| Kablosuz Ağ Ayarlarının Onaylanması |                                   |                      |  |
| Aşağıdaki ayarları cihaza uygı      | ılamak için "İleri"yi tıklayınız. |                      |  |
|                                     |                                   |                      |  |
| IP Adresi                           | Otomatik                          | IP Adresini değiştir |  |
| Bağlantı Modu                       | Altyapı                           |                      |  |
| Ad (SSID)                           | HELLO                             |                      |  |
|                                     |                                   |                      |  |
|                                     |                                   |                      |  |
|                                     |                                   |                      |  |
|                                     |                                   | . 🔺                  |  |
|                                     |                                   |                      |  |
|                                     |                                   |                      |  |
|                                     |                                   |                      |  |
| Yardim                              | < Geri                            | lleri> Iptal         |  |
|                                     |                                   |                      |  |

#### NOT

- **İptal** öğesini tıklatırsanız, ayarlar değişmeden kalır.
- Makinenizin IP adresi ayarlarını manüel girmek istiyorsanız, IP Adresini değiştir öğesini tıklatın ve ağınız için gerekli IP adresi ayarlarını girin.
- Kablosuz kurulum hatası ekranı görünürse, **Tekrar dene** öğesini tıklatın.

Bilgisayar ve makine arasındaki USB kablosunun bağlantısını kesin ve sonra **İleri** öğesini tıklatın.

Kablosuz kurulumu şimdi tamamlandı. Makinenizde Dokunmatik Ekran sağ üstünde bulunan dört düzey göstergesi, kablosuz erişim noktanızın/yönlendiricinizin kablosuz sinyali gücünü gösterecektir.

# MFL-Pro Suite'i yüklemek için adım **20** ile devam edin.

Windows<sup>®</sup> Kullanıcıları için:

#### Şimdi şuraya gidin:

adım **20-e** sayfa 35

Macintosh Kullanıcıları için:

Şimdi şuraya gidin:

adım 20-d sayfa 37

# Kablosuz Ağ Kullanıcıları için

# Kurulum Sihirbazı kullanılarak kontrol panelinden manüel kurulum (Windows<sup>®</sup>, Macintosh ve mobil aygıtlar)

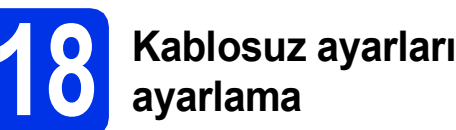

#### ÖNEMLİ

İlerlemeden önce 23. sayfada **17-b** adımında not ettiğiniz ağınızın kablosuz ayarlarına sahip olmanız gerekir.

#### NOT

а

Makinenizi IEEE 802.1x destekli bir kablosuz ağda kullanıyorsanız: >> Ağ Kullanım Kılavuzu: IEEE 802.1x kimlik doğrulamasını kullanma.

Makinenizde we öğesine basın. Kur. Sihirbazı **öğesine basın**.

WLAN etkinleştirilsin mi? görüntülendiğinde, Evet tuşuna basın. Bu, kablosuz kurulum sihirbazını başlatacaktır.

C Makine mevcut SSID'leri arayacaktır. Kullanılabilir SSID'lerin listesinin görüntülenmesi birkaç dakika sürebilir.

> SSID'lerin bir listesi görüntülenirse, 23. sayfa **17-b**. adımda not ettiğiniz SSID'yi seçmek için yukarı veya aşağı kaydırın veya ▲ veya ▼ öğesine basın. OK öğesine basın.

#### NOT

d

- Liste boşsa, kablosuz erişim noktasının/yönlendiricinin çalıştığını ve SSID'yi yayınladığını kontrol edin. Makinenizi kablosuz erişim noktasının/yönlendiricinin yakınına taşıyın ve yeniden a adımından itibaren başlayın.
- Kablosuz erişim noktanız/yönlendiriciniz SSID'yi yayınlamayacak şekilde ayarlanmışsa, SSID adını elle eklemeniz gerekecektir. Ayrıntılar için: ➤➤ Ağ Kullanım Kılavuzu: Makinenizi SSID yayınlanmadığında yapılandırma.

Aşağıdakilerden birini yapın:

 Seçili SSID'nin kablosuz erişim noktası/yönlendiricisi WPS'yi destekliyorsa ve makine WPS'nin kullanımını istiyorsa e adımına gidin.

- Ağ Anahtarı gerektiren bir doğrulama ve şifreleme yöntemi kullanıyorsanız, f öğesine gidin.
- Doğrulama yönteminiz Açık Sistem ise ve şifreleme modunuz Yok ise, g öğesine gidin.
- Makinenizi otomatik kablosuz modu kullanarak bağlamak için, Evet öğesine basın. (Hayır (Manuel) öğesini seçerseniz, Ağ Anahtarınızı girmek için f öğesine gidin.) Dokunmatik Ekran, WPS'yi başlatmanızı istediğinde, kablosuz erişim noktanızdaki/yönlendiricinizdeki WPS düğmesine basın ve sonra Dokunmatik Ekran üzerindeki ileri öğesine basın. g adımına gidin.
- Dokunmatik Ekran üzerindeki sayıları ve karakterleri kullanarak 23. sayfa **17-b**. adımda not ettiğiniz Ağ Anahtarını girin.

#### NOT

- Sayı veya özel karakterler girmek için, girmek istediğiniz karakter görünene kadar art arda

   I @ öğesine basın, sonra istediğiniz karaktere basın.
- Bir karakteri yanlış girer ve değiştirmek isterseniz, imleci yanlış karaktere taşımak için ◀ veya ► tuşuna basın ve ardından tuşuna basın.
- Boşluk girmek için Boşluk öğesine basın.
- Daha fazla ayrıntı için bkz. Metin Girme >> sayfa 33.

Tüm karakterleri girdikten sonra OK öğesine basın, sonra ayarlarınızı uygulamak için Evet öğesine basın.

9 Makineniz şimdi girdiğiniz bilgileri kullanarak kablosuz ağınıza bağlanmaya çalışacaktır.

Bir bağlantı sonucu mesajı Dokunmatik Ekran üzerinde görünür ve Kablosuz raporu otomatik olarak yazdırılır.

Bağlantı başarısız olduysa, yazdırılan rapordaki hata kodunu kontrol edin ve *Sorun Giderme* ➤➤ sayfa 30 konusuna bakın.

OK tuşuna basın.

Kablosuz kurulumu şimdi tamamlandı. Makinenizde Dokunmatik Ekran sağ üstünde bulunan dört düzey göstergesi, kablosuz erişim noktanızın/yönlendiricinizin kablosuz sinyali gücünü gösterecektir. Windows<sup>®</sup> Macintosh Kablosuz Ağ

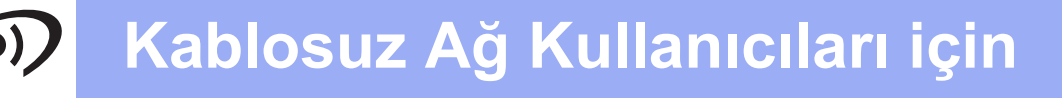

# MFL-Pro Suite'i yüklemek için adım **19** ile devam edin.

Windows<sup>®</sup> Kullanıcıları için:

Şimdi şuraya gidin:

sayfa 34

Macintosh Kullanıcıları için:

Şimdi şuraya gidin:

sayfa 37

#### NOT

Mobil aygıt kullanıcıları için, makinenizi mobil aygıtlarla kullanma hakkında detaylar için Gelişmiş Ağ Kullanıcısı Kılavuzlarına bakın. Kullandığınız uygulamanın Kullanıcı Kılavuzunu indirmek için, <u>http://solutions.brother.com/</u> adresindeki Brother Solutions Center'ı ziyaret edin ve modelinizin sayfasındaki Kullanma Kılavuzları öğesini tıklatın.

# Kablosuz Ağ Kullanıcıları için

## WPS (Wi-Fi Protected Setup) veya AOSS<sup>™</sup> kullanarak tek düğmeyle kurulum (Windows<sup>®</sup>, Macintosh ve mobil aygıtlar)

# Kablosuz ayarları yapılandırma

Kablosuz erişim noktanızın/yönlendiricinizin aşağıda gösterildiği gibi WPS veya AOSS™ sembolüne sahip olduğunu onaylayın.

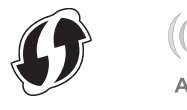

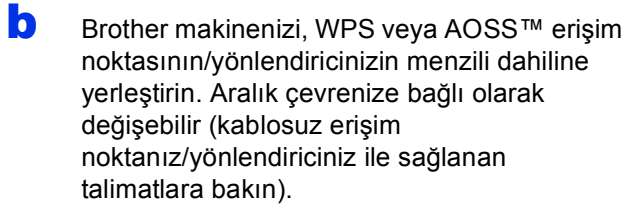

- C Makinenizde wei öğesine basın. WPS/AOSS öğesine basın.
- WLAN etkinleştirilsin mi? görüntülendiğinde, Evet tuşuna basın. Bu, kablosuz kurulum sihirbazını başlatacaktır.
- Cokunmatik Ekran WPS veya AOSS™'yi başlatmanızı istediğinde, kablosuz erişim noktanızdaki/yönlendiricinizdeki WPS veya AOSS™ düğmesine basın (daha fazla bilgi için, kablosuz erişim

noktanızla/yönlendiricinizle verilen talimatlara bakın) ve sonra makinenizdeki OK öğesine basın.

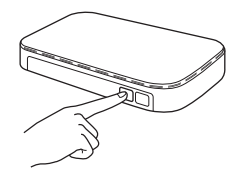

Bu özellik, makinenizi yapılandırmak için kablosuz erişim noktanızın/yönlendiricinizin hangi modu (WPS veya AOSS™) kullandığını otomatik olarak algılar.

#### NOT

Kablosuz erişim noktanız/yönlendiriciniz WPS'yi destekliyorsa ve makinenizi PIN (Kişisel Kimlik Numarası) Yöntemini kullanarak yapılandırmak istiyorsanız: >> Ağ Kullanım Kılavuzu: WPS'nin PIN Yöntemi'ni kullanarak yapılandırma (Wi-Fi Protected Setup). Bir bağlantı sonucu mesajı Dokunmatik Ekran üzerinde görünür ve Kablosuz raporu otomatik olarak yazdırılır.

Bağlantı başarısız olduysa, yazdırılan rapordaki hata kodunu kontrol edin ve *Sorun Giderme* ➤➤ sayfa 30 konusuna bakın.

#### OK tuşuna basın.

OK!

f

Kablosuz kurulumu şimdi tamamlandı. Makinenizde Dokunmatik Ekran sağ üstünde bulunan dört düzey göstergesi, kablosuz erişim noktanızın/yönlendiricinizin kablosuz sinyali gücünü gösterecektir.

# MFL-Pro Suite'i yüklemek için adım **19** ile devam edin.

Windows<sup>®</sup> Kullanıcıları için:

Şimdi şuraya gidin:

#### sayfa 34

Macintosh Kullanıcıları için:

Şimdi şuraya gidin:

sayfa 37

#### NOT

Mobil aygıt kullanıcıları için, makinenizi mobil aygıtlarla kullanma hakkında detaylar için Gelişmiş Ağ Kullanıcısı Kılavuzlarına bakın. Kullandığınız uygulamanın Kullanıcı Kılavuzunu indirmek için, <u>http://solutions.brother.com/</u> adresindeki Brother Solutions Center'ı ziyaret edin ve modelinizin sayfasındaki Kullanma Kılavuzları öğesini tıklatın.

Kablosuz Ağ

29

### Sorun Giderme

#### ÖNEMLİ

Kurulum sırasında yardım gerekiyorsa ve Brother Müşteri Hizmetleri'ne bağlanmak istiyorsanız, SSID'nizi (Ağ Adı) ve Ağ Anahtarınızı hazır bulundurun. Bu bilgileri bulmanızda size yardımcı olamayız.

#### Kablosuz ayarları bulmak için (SSID (Ağ Adı) ve Ağ Anahtarı)\*

- 1. Kablosuz erişim noktanız/yönlendiriciniz ile sağlanan belgeleri kontrol edin.
- 2. Varsayılan SSID erişim noktasının/yönlendiricinin üreticisinin adı veya model adı olabilir.
- 3. Güvenlik bilgilerini bilmiyorsanız, lütfen yönlendiricinin üreticisine, sistem yöneticinize veya Internet sağlayıcınıza başvurun.
- \* Ağ Anahtarı Şifre, Güvenlik Anahtarı veya Şifreleme Anahtarı olarak da açıklanabilir.
- \* Kablosuz erişim noktası/yönlendirici SSID'yi yayınlamak için ayarlanmamıştır, SSID otomatik algılanmaz. SSID adını manüel girmeniz gerekir (➤➤ Ağ Kullanım Kılavuzu: *Makinenizi SSID yayınlanmadığında yapılandırma*).

#### Kablosuz raporu

Yazdırılan Kablosuz raporu bağlantının başarısız olduğunu gösteriyorsa, yazdırılan raporda hata kodunu kontrol edin ve aşağıdaki talimatlara bakın:

| Hata Kodu | Önerilen Çözümler                                                                                                    |
|-----------|----------------------------------------------------------------------------------------------------|
|           | Kablosuz ayar etkinleştirilmedi, kablosuz ayarı AÇIK konumuna getirin.                                                                                                    |
| TS-01     | <ul> <li>Bir LAN kablosu makinenize bağlıysa, bağlantısını kesin ve makinenizin kablosuz ayarını<br/>AÇIK konumuna getirin.</li> </ul>                                                                                                 |
|           | 1. Makinenizde 🎁 öğesine basın.                                                                                                    |
|           | 2. Ağ tuşuna basın.                                                                                                    |
|           | 3. Kablosuz Ağ <b>öğesine basın ve sonra</b> Kur. Sihirbazı <b>öğesine basın</b> .                                                                                                    |
|           | <ol> <li>WLAN etkinleştirilsin mi? görüntülendiğinde, Evet tuşuna basın. Bu, kablosuz<br/>kurulum sihirbazını başlatacaktır.</li> </ol>                                                                                                |
|           | Kablosuz erişim noktası/yönlendirici algılanamıyor.                                                                                                    |
| TS-02     | - Aşağıdaki dört noktayı kontrol edin:                                                                                                    |
|           | 1. Kablosuz erişim noktasının/yönlendiricinin gücünün açık olduğundan emin olun.                                                                                                    |
|           | <ol> <li>Makinenizi engel bulunmayan bir yere veya kablosuz erişim noktasının/yönlendiricinin<br/>yakınına taşıyın.</li> </ol>                                                                                                    |
|           | <ol> <li>Kablosuz ayarları yapılandırırken makinenizi geçici olarak kablosuz erişim<br/>noktasının/yönlendiricinin yaklaşık bir metre içinde kalacak şekilde yerleştirin.</li> </ol>                                                   |
|           | <ol> <li>Kablosuz erişim noktanız/yönlendiriciniz MAC adresi filtrelemeyi kullanıyorsa, filtrede<br/>izin verilen Brother makinesinin MAC adresini onaylayın (bkz. Ağ Yapılandırması<br/>Raporunu Yazdırma ➤&gt; sayfa 39).</li> </ol> |
|           | <ul> <li>SSID'yi ve güvenlik bilgilerini (SSID/kimlik doğrulama yöntemi/şifreleme yöntemi/Ağ<br/>Anahtarı) manüel girdiyseniz bilgiler hatalı olabilir.</li> </ul>                                                                     |
|           | SSID ve güvenlik bilgilerini onaylayın (bkz. <i>Kablosuz ayarları bulmak için (SSID (Ağ Adı)</i><br>ve Ağ Anahtarı)* ➤> sayfa 30). Gerekirse doğru bilgileri yeniden girin.                                                            |

# Kablosuz Ağ Kullanıcıları için

(19)

| Hata Kodu                                                                                                    | Önerilen Çözümler                                                                                                    |                     |                                                        |  |
|----------------------------------------------------------------------------------------------------|----------------------------------------------------------------------------------------------------|---------------------|--------------------------------------------------------|--|
|                                                                                                    | Girdiğiniz kablosuz ağ ve güvenlik ayarı yanlış olabilir.                                                                                                    |                     |                                                        |  |
| TS-03                                                                                                    | Kablosuz ağ ayarlarının doğru olduğunu onaylayın (bkz. <i>Kablosuz ayarları bulmak için (SSI (Ağ Adı) ve Ağ Anahtarı)</i> * ➤➤ sayfa 30).                                                                                                    |                     |                                                        |  |
|                                                                                                    | <ul> <li>* Girilen veya seçilen SSID'nin/kimlik doğrulama yönteminin/şifreleme yönteminin/Ağ<br/>Anahtarının doğru olduğunu kontrol edin.</li> </ul>                                                                                                    |                     |                                                        |  |
|                                                                                                    | Seçilen kablosuz erişim noktası/yönlendirici tarafından kullanılan Kimlik<br>Doğrulama/Şifreleme yöntemleri makineniz tarafından desteklenmiyor.                                                                                                    |                     |                                                        |  |
|                                                                                                    | Altyapı modu için, kablosuz erişim noktasının/yönlendiricinin kimlik doğrulama ve şifreleme<br>yöntemlerini değiştirin. Makineniz şu kimlik doğrulama yöntemleri WPA™, WPA2™, OPEN<br>ve Paylaşılan anahtarı destekler. WPA; TKIP veya AES şifreleme yöntemlerini destekler.<br>WPA2; şifreleme yöntemi olarak AES'yi destekler. OPEN ve Paylaşılan anahtar WEP<br>şifrelemesine karşılık gelir. |                     |                                                        |  |
|                                                                                                    | Sorununuz çözülmediyse girdiğiniz SSID veya ağ ayarları hatalı olabilir. Kablosuz ağ ayarlarının doğru olduğunu onaylayın (bkz. <i>Kablosuz ayarları bulmak için (SSID (Ağ Adı) ve Ağ Anahtarı)</i> * ➤> sayfa 30).                                                                                                    |                     |                                                        |  |
| TS-04                                                                                                    | Doğrulama ve şifreleme yöntemlerinin birleşik tablosu                                                                                                    |                     |                                                        |  |
|                                                                                                    | Kimlik doğrulama yöntemi                                                                                                    | Şifreleme yöntemi   |                                                        |  |
|                                                                                                    | WPA-Kisisel                                                                                                    | TKIP                |                                                        |  |
|                                                                                                    |                                                                                                    | AES                 |                                                        |  |
|                                                                                                    | WPA2-Kişisel                                                                                                    | AES                 | -                                                      |  |
|                                                                                                    | OPEN                                                                                                    | WEP                 | -                                                      |  |
|                                                                                                    |                                                                                                    | YOK (şifreleme yok) | -                                                      |  |
|                                                                                                    | Paylaşılan anahtar                                                                                                    | WEP                 |                                                        |  |
| Geçici mod için, kablosuz ayar için bilgisayarınızın doğrulama ve şifreleme yönteml<br>değiştirin.<br>Makineniz isteğe bağlı WEP sifrelemesivle valnızca OPEN doğrulama vöntemini de |                                                                                                    |                     | e şifreleme yöntemlerini<br>ulama yöntemini destekler. |  |
|                                                                                                    | Güvenlik bilgileri (SSID/Ağ Anah                                                                                                    | ntarı) hatalı.      |                                                        |  |
| TS-05                                                                                                    | SSID'nin ve güvenlik bilgilerinin (Ağ Anahtarı) doğru olduğunu onaylayın (bkz. <i>Kablosuz</i><br>ayarları bulmak için (SSID (Ağ Adı) ve Ağ Anahtarı)* ➤➤ sayfa 30).                                                                                                    |                     |                                                        |  |
|                                                                                                    | Yönlendiriciniz WEP şifrelemesi kullanıyorsa, ilk WEP anahtarı olarak kullanılan anahtarı girin. Makineniz yalnızca ilk WEP anahtarının kullanımını destekler.                                                                                                    |                     |                                                        |  |
|                                                                                                    | Kablosuz güvenlik bilgileri (Kimlik doğrulama yöntemi/Şifreleme yöntemi/Ağ Anahtarı) hatalı.                                                                                                    |                     |                                                        |  |
| TS-06                                                                                                    | TS-04 hatasında "Kimlik doğrulama ve şifreleme yöntemlerinin birleşik tablosu" tablosunda<br>gösterildiği gibi kablosuz güvenlik bilgilerini onaylayın.<br>Yönlendiriciniz WEP şifrelemesi kullanıyorsa, ilk WEP anahtarı olarak kullanılan anahtarı<br>girin. Makineniz yalnızca ilk WEP anahtarının kullanımını destekler.                                                                     |                     |                                                        |  |
|                                                                                                    | Ağ Anahtarını onaylayın (bkz. <i>Kablosuz ayarları bulmak için (SSID (Ağ Adı) ve Ağ Anahtarı)*</i><br>▶▶ sayfa 30).                                                                                                    |                     |                                                        |  |

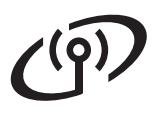

| Hata Kodu | Önerilen Çözümler                                                                                                    |
|-----------|----------------------------------------------------------------------------------------------------|
|           | Makine WPS veya AOSS™ etkin bir WLAN erişim noktası/yönlendirici algılayamıyor.                                                                                                    |
|           | Kablosuz ayarlarınızı WPS veya AOSS™ kullanarak yapılandırmak için, hem makinenizi<br>hem de kablosuz erişim noktanızı/yönlendiricinizi çalıştırmanız gerekir.<br>Kablosuz erişim noktanızın/yönlendiricinizin WPS veya AOSS™ desteklediğini onaylayın ve<br>yeniden başlatmaya çalışın.                 |
| TS-07     |                                                                                                    |
|           | Kablosuz erişim noktanızı/yönlendiricinizi WPS veya AOSS™ kullanarak nasıl<br>çalıştıracağınızı bilmiyorsanız, kablosuz erişim noktanız/yönlendiriciniz ile sağlanan<br>belgelere bakın, kablosuz erişim noktanızın/yönlendiricinizin üreticisine sorun veya ağ<br>yöneticinize sorun.                   |
|           | WPS veya AOSS™ etkin iki veya daha fazla kablosuz erişim noktası/yöneltici algılandı.                                                                                                    |
| TS-08     | <ul> <li>Menzilde bulunan yalnızca bir kablosuz erişim noktasının/yönlendiricinin WPS veya<br/>AOSS™ etkin olduğunu doğrulayın ve yeniden deneyin.</li> <li>Diğer kablosuz erişim noktalarının/yönelticilerin karışmasından kaçınmak için birkaç<br/>dakika sonra yeniden başlatmaya çalışın.</li> </ul> |

## **Metin Girme**

Bazı menü seçeneklerini ayarlarken, makineye metin girmeniz gerekebilir. Harf, sayı ve özel karakterler arasında seçim yapmak için Alı Öğesine art arda basın. Büyük harf ve küçük harf arasında geçiş yapmak için Aluşuna basın.

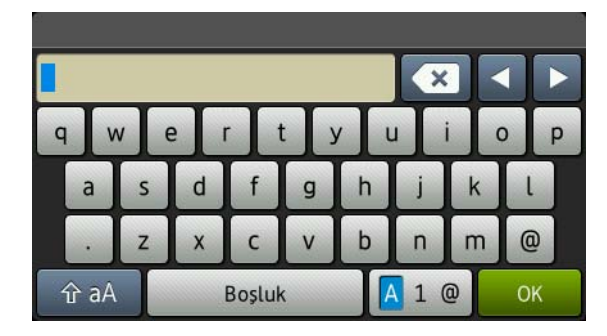

#### Boşluklar girme

Boşluk girmek için Boşluk öğesine basın.

#### Düzeltme yapma

Bir karakteri yanlış girer ve değiştirmek isterseniz, imleci yanlış karakterin altına taşımak için ∢ veya ► tuşuna basın ve sonra 💽 tuşuna basın. Doğru karakteri girin.

#### NOT

- Kullanılabilir karakterler ülkenize göre değişebilir.
- Klavye düzeni ayarladığınız işleve göre değişebilir.

Kablosuz Ağ

# Kablosuz Ağ

## Sürücüleri ve Yazılımı yükleyin (Windows<sup>®</sup> XP/XP Professional x64 Edition/Windows Vista<sup>®</sup>/ Windows<sup>®</sup> 7/Windows<sup>®</sup> 8) (MFC-9330CDW / MFC-9340CDW)

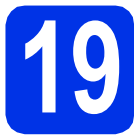

# Yüklemeden önce

### ÖNEMLİ

- Çalışan program varsa kapatın.
- İşletim sisteminize bağlı olarak ekranlar değişebilir.

#### NOT

- CD-ROM Nuance<sup>™</sup> PaperPort<sup>™</sup> 12SE yazılımını içerir. Bu yazılım Windows<sup>®</sup> XP (SP3 veya üstü), XP Professional x64 Edition (SP2 veya üstü), Windows Vista<sup>®</sup> (SP2 veya üstü), Windows<sup>®</sup> 7 ve Windows<sup>®</sup> 8'i destekler. MFL-Pro Suite'i kurmadan önce en son Windows<sup>®</sup> Hizmet Paketi güncellemesini yapın.
- Yükleme işlemi boyunca tüm kişisel güvenlik duvarı yazılımlarını (Windows<sup>®</sup> Güvenlik Duvarı dışında), casus yazılım önleme ya da virüsten koruma uygulamalarını devre dışı bırakın.

Bilgisayarınızın AÇIK olduğundan ve Yönetici haklarıyla oturum açtığınızdan emin olun.

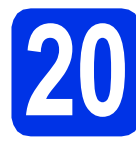

# MFL-Pro Suite'i kurun

CD-ROM'u CD-ROM sürücünüze takın. Model adı ekranı açılırsa makinenizi seçin. Dil ekranı açılırsa dilinizi seçin.

#### NOT

- Brother ekranı otomatik görünmezse, Bilgisayar (Bilgisayarım) öğesine gidin.
   (Windows<sup>®</sup> 8 için: görev çubuğundaki (Dosya Gezgini) simgesini tıklatın ve sonra Bilgisayar.)
   CD-ROM simgesini çift tıklatın ve sonra start.exe öğesini çift tıklatın.
- Kullanıcı Hesabı Denetimi ekranı görünürse, Devam veya Evet öğesini tıklatın.

MFL-Pro Suite Kur öğesini tıklatın ve lisans sözleşmelerini kabul ediyorsanız sonraki iki pencerede Evet öğesini tıklatın.

| Adobe Flash Player 10                                                                        |                                                                                           |
|----------------------------------------------------------------------------------------------|-------------------------------------------------------------------------------------------|
| XXX-XXXXXXX Multi-Function Center                                                            | brother                                                                                   |
| Üstteki Menü                                                                                 |                                                                                           |
| MFL-Pro Suite Kur<br>Tam Statucu & Program Pakaš<br>(Kabitosur & Kabiolu Ağ Kurulumu Dahili) | Çok fonksiyonlu sürücüler ve Nuance<br>(TM) PaperPort(TM) SE otomatik<br>olarak yüklenir. |
| Kullanım Kılavuzları                                                                         |                                                                                           |
| Özel Kurulum                                                                                 |                                                                                           |
| Ek Uygulamalar                                                                               |                                                                                           |
| CA Brother Destek                                                                            |                                                                                           |
| Cevirimiçi Kayıt                                                                             |                                                                                           |
| @ 2001-2012 Brother Industries, Ltd. All Rights Reserved.                                    | ⇒ Geri +īji Çıkış                                                                         |

#### NOT

Yükleme otomatik devam etmezse, CD-ROM'u çıkararak ve sonra yeniden takarak veya kök klasöründen **start.exe** programını çift tıklatarak yüklemeyi yeniden başlatın. MFL-Pro Suite'i yüklemek için **b**. adımdan devam edin.

C Kablosuz Ağ Bağlantısı öğesini seçin ve sonra İleri öğesini tıklatın.

#### NOT

d

PS sürücüsünü (BR-Script3 yazıcı sürücüsü) yüklemek için, **Özel Kurulum** öğesini seçin ve ardından ekrandaki talimatları izleyin.

Güvenlik Duvarı/AntiVirüs algılandı ekranı göründüğünde Ağ bağlantısını etkinleştirmek ve kuruluma devam etmek için Güvenlik Duvarı port ayarlarını değiştir. (Önerilen) öğesini seçin ve İleri öğesine tıklayın.

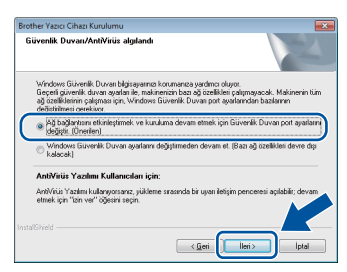

Windows<sup>®</sup> Güvenlik Duvarı'nı kullanmıyorsanız, aşağıdaki ağ bağlantı noktalarının nasıl ekleneceğiyle ilgili bilgi için yazılımınızın kullanım kılavuzuna bakın:

- Ağdan tarama için UDP bağlantı noktası 54925'i ekleyin.
- Ağdan PC-Fax alımı için, UDP bağlantı noktası 54926'yı ekleyin.
- Ağ bağlantısı ile hala sorun yaşıyorsanız, 161 ve 137 UDP bağlantı noktalarını ekleyin.

# Kablosuz Ağ

Listeden makineyi seçin ve sonra İleri öğesini tıklayın.

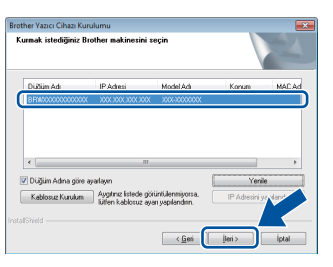

#### ΝΟΤ

- Kablosuz ayarlarınız başarısız olursa, Kablosuz Kurulum düğmesine basın ve kablosuz yapılandırmayı tamamlamak için ekrandaki talimatları izleyin.
- WEP kullanıyorsanız ve Dokunmatik Ekran Bağlandı öğesini görüntülenmesine rağmen makineniz bulunamazsa WEP anahtarını doğru girdiğinizden emin olun. WEP anahtarı büyük/küçük harf duyarlıdır.
- Yükleme otomatik olarak devam edecektir. Yükleme ekranları arka arkaya görünür. İstenirse, ekrandaki talimatları izleyin.

### ÖNEMLİ

Yükleme sırasında ekranlardan hiçbirini iptal ETMEYİN. Tüm ekranların görünmesi birkaç dakika sürebilir.

#### NOT

**Windows Güvenliği** ekranı görünürse, yüklemeyi düzgün şekilde tamamlamak için onay kutusunu seçin ve **Yükle** öğesine dokunun.

On-Line Kayıt ekranı göründüğünde, seçiminizi yapın ve ekran talimatlarını izleyin. Kayıt işlemini tamamladığınızda, İleri öğesini tıklatın.

Kurulum Tamamlandı ekranı göründüğünde, seçiminizi yapın ve sonra İleri öğesini tıklatın.

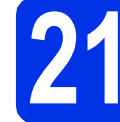

## Bitirin ve yeniden başlatın

Bilgisayarınızı yeniden başlatmak için Son öğesini tıklatın. Bilgisayarı yeniden başlattıktan sonra, Yönetici haklarıyla oturum açmanız gerekir.

#### NOT

- Yazılım yükleme sırasında bir hata mesajı görünürse aşağıdakilerden birini yapın:
  - Windows<sup>®</sup> XP, Windows Vista<sup>®</sup> ve

Windows<sup>®</sup> 7 kullanıcıları için: (Başlat) > Tüm Programlar > Brother > MFC-XXXX LAN (burada MFC-XXXX modelinizin adıdır) içinde bulunan Kurulum Tanıları öğesini çalıştırın.

 Windows<sup>®</sup> 8 kullanıcıları için: Kurulum Tanıları öğesini çalıştırmak için,

masaüstündeki 👬 (Brother Utilities) simgesini çift tıklatın ve sonra açılır listeyi tıklatın ve (seçili değilse) modelinizin adını seçin. Sol gezinme çubuğundaki Araçlar öğesini tıklatın.

 Güvenlik ayarlarınıza bağlı olarak makineyi veya yazılımını kullanırken bir Windows<sup>®</sup> Güvenlik veya virüsten koruma yazılımı penceresi görünebilir. Lütfen pencerenin devam etmesine izin verin.

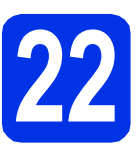

### Başka bilgisayarlara MFL-Pro Suite'i kurun (gerekiyorsa)

Makinenizi ağ üzerindeki birden fazla bilgisayarla birlikte kullanmak isterseniz MFL-Pro Suite'i her bilgisayara kurun. 34. sayfadaki **19**. adıma gidin.

#### NOT

#### Ağ lisansı (Windows®)

Bu ürün en fazla beş kullanıcı için PC lisansı içerir. Bu lisans, ağdaki en fazla beş PC'ye Nuance™ PaperPort™ 12SE dahil olmak üzere MFL-Pro Suite yüklemesini destekler. Beşten daha fazla bilgisayara Nuance™ PaperPort™ 12SE kurmak istiyorsanız, lütfen ilave beş ek kullanıcı için birden fazla PC lisans sözleşmesi paketi olan Brother NL-5 paketini satın alın. NL-5 paketini satın almak için yetkili Brother bayinizle görüşün ya da Brother müşteri hizmetlerini arayın.

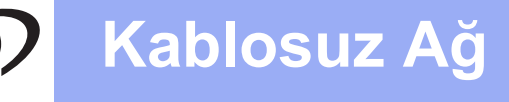

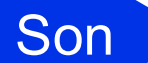

Yükleme tamamlandı.

#### NOT

- Windows<sup>®</sup> 8 kullanıcıları için: Brother kılavuzları CD-ROM içinde PDF biçiminde bulunuyorsa bunları açmak için Adobe<sup>®</sup> Reader<sup>®</sup>'ı kullanın. Adobe<sup>®</sup> Reader<sup>®</sup> bilgisayarınızda yüklüyse, ancak dosyaları Adobe<sup>®</sup> Reader<sup>®</sup>'da açamıyorsanız, PDF için dosya ilişkilendirmesini ayarlayın (bkz. *Bir PDF dosyasını Adobe<sup>®</sup> Reader<sup>®</sup>'da (Windows<sup>®</sup> 8)* açma ➤> sayfa 40).
- XML Paper Specification Printer Driver Windows Vista<sup>®</sup>, Windows<sup>®</sup> 7 ve Windows<sup>®</sup> 8 için XML Paper Specification Printer Driver, XML Paper Specification kullanan uygulamalardan yazdırma işlemi yaparken kullanılan en uygun sürücüdür. Lütfen en son sürücüyü <u>http://solutions.brother.com/</u> adresindeki Brother Solutions Center'dan indirin.

# Sürücüleri ve Yazılımı yükleyin

(Mac OS X v10.6.8, 10.7.x, 10.8.x) (MFC-9330CDW / MFC-9340CDW)

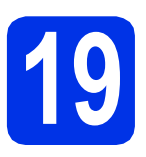

# Yüklemeden önce

### ÖNEMLİ

Mac OS X v10.6.7 veya altı kullanıcılar için: Mac OS X v10.6.8, 10.7.x, 10.8.x sürümüne yükseltin. (Kullandığınız Mac OS X için en son sürücüler ve bilgiler için, <u>http://solutions.brother.com/</u> adresini ziyaret edin.)

Makinenizin AC güç kaynağına bağlı olduğundan ve Macintosh bilgisayarınızın AÇIK olduğundan emin olun. Oturumu yönetici haklarıyla açmanız gerekmektedir.

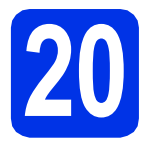

# MFL-Pro Suite'i kurun

- CD-ROM'u CD-ROM sürücünüze koyun ve sonra masaüstündeki BROTHER simgesini çift tıklatın.
- Start Here OSX (OSX'i Buradan Başlat) simgesini çift tıklatın. İstenirse modelinizi seçin.

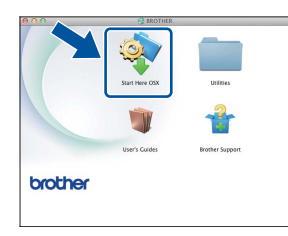

C Wireless Network Connection (Kablosuz Ağ Bağlantısı) öğesini seçin ve sonra Next (İleri) öğesini tıklatın.

#### NOT

Kablosuz ayarlarınız başarısız olursa, **Wireless Device Setup Wizard** (Kablosuz Aygıt Kurulum Sihirbazı) ekranı görünür. Kablosuz yapılandırmayı tamamlamak için ekrandaki talimatları izleyin. Listeden makinenizi seçin ve sonra **Next** (İleri) öğesine tıklayın.

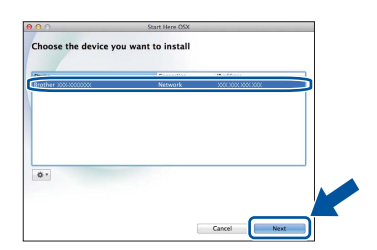

#### NOT

- Ağınıza bağlı birden fazla aynı model varsa, makineyi tanımlamanıza yardımcı olmak için IP Adresi görüntülenir.
- Makinenizin IP Adresini Ağ Yapılandırması Raporu'nu yazdırarak bulabilirsiniz (bkz. Ağ Yapılandırması Raporunu Yazdırma >> sayfa 39).
- C Yükleme ekranları arka arkaya görünür. İstenirse, ekrandaki talimatları izleyin.

#### ÖNEMLİ

Yükleme sırasında ekranlardan hiçbirini iptal ETMEYİN. Yüklemenin tamamlanması birkaç dakika sürebilir.

#### NOT

**Setup Network "Scan to" name** ("...-e Tara" Ağ adını ayarlama) ekranı görünürse aşağıdaki talimatları izleyin:

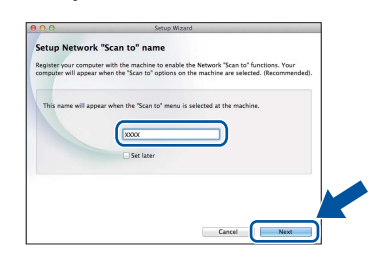

- Macintosh'unuz için bir ad girin (en fazla 15 karakter uzunluğunda).
- 2) Next (İleri) öğesini tıklatın. f adımına gidin.

Tara düğmesine bastığınızda ve bir tarama seçeneği seçtiğinizde girdiğiniz ad makinenin Dokunmatik Ekran üzerinde görünecektir (daha fazla bilgi için: ➤➤ Yazılım Kullanıcı Kılavuzu).

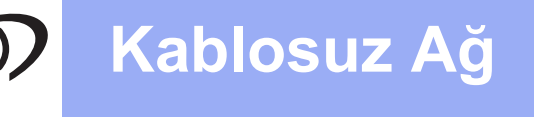

- Add Printer (Yazıcı Ekle) ekranı göründüğünde, Add Printer (Yazıcı Ekle) öğesini tıklatın.
- Listeden makinenizi seçin, Add (Ekle) öğesini tıklatın ve sonra Next (İleri) öğesini tıklatın.
   (OS X v10.8.x)

**Use** (Kullan) açılır menüsünden (burada XXXX modelinizin adıdır) **MFC-XXXX CUPS** sürücüsünü seçin.

#### NOT

PS sürücüsünü (BR-Script3 yazıcı sürücüsü) eklemek için, **Print Using (Use)** (Şunu Kullanarak Yazdır (Kullan)) açılır menüsünden seçin.

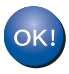

MFL-Pro Suite'in yüklenmesi tamamlanmıştır. 38. sayfadaki **21**. adıma gidin.

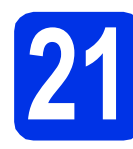

а

## Presto! PageManager'ı indirip yükleyin

Presto! PageManager yüklendiğinde, Brother ControlCenter2'ye OCR özelliği eklenir. Presto! PageManager ile fotoğraf ve dokümanlarınızı kolayca tarayabilir, paylaşabilir ve düzenleyebilirsiniz.

> Brother Support (Brother Destek) ekranında Presto! PageManager öğesine tıklayın ve ekrandaki talimatları izleyin.

| Jownload the Prestol PageManag                    |                          |
|---------------------------------------------------|--------------------------|
| Installer.<br>Access to the internet is required. | Prestol PageManager      |
|                                                   | Brother Web Connect      |
|                                                   | On-Line Registration     |
|                                                   | Brother Solutions Center |
|                                                   | Supplies Information     |
|                                                   |                          |

### 22 Başka bilgisayarlara MFL-Pro Suite'i kurun (gerekiyorsa)

Makinenizi ağ üzerindeki birden fazla bilgisayarla birlikte kullanmak isterseniz MFL-Pro Suite'i her bilgisayara kurun. 37. sayfadaki **19**. adıma gidin.

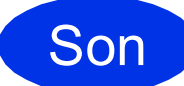

Yükleme tamamlandı.

# Ağ Kullanıcıları için

## Web Tabanlı Yönetim (web tarayıcı)

Brother baskı sunucusu, HTTP (Köprü Metni Aktarım Protokolü) kullanarak durumunu izlemenizi veya yapılandırma ayarlarının bazılarını değiştirmenizi sağlayan bir web sunucusuna sahiptir.

#### NOT

b

Windows<sup>®</sup> için Windows<sup>®</sup> Internet Explorer<sup>®</sup> 8.0/9.0 ve Macintosh için Safari 5.0 öneririz. Hangi tarayıcıyı kullanırsanız kullanın her zaman JavaScript ve tanımlama bilgilerinin etkin olduğundan da emin olun. Bir web tarayıcı kullanmak için Ağ Yapılandırma Raporunda listelenen baskı sunucusunun IP adresini bilmeniz gerekir.

#### Tarayıcınızı açın.

Tarayıcınızın adres çubuğuna "http://makinenizin IP adresi/" yazın (burada "makinenizin IP adresi", Brother makinesinin veya baskı sunucusu adının IP adresidir). Ornek: http://192.168.1.2/

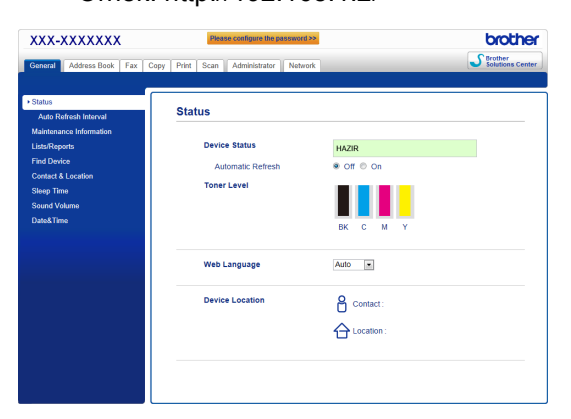

#### NOT

İsteğe bağlı bir oturum açma şifresi yapılandırdıysanız, Web Tabanlı Yönetim'e erişmek için istendiğinde bunu girmelisiniz.

Q Daha fazla bilgi için: ➤➤ Ağ Kullanım Kılavuzu: Web Tabanlı Yönetim.

## Ağ Yapılandırması Raporunu Yazdırma

Geçerli ağ ayarlarını onaylamak için Ağ Yapılandırması Raporunu yazdırabilirsiniz.

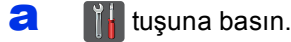

- **D** Tüm Ayarlar **tuşuna basın**.
- C Baskı Raporlrı öğesini görüntülemek için yukarı veya aşağı kaydırın veya ▲ veya ▼ öğesine basın.

Baskı Raporlrı **tuşuna basın**.

Ağ Yapılandırılması öğesini görüntülemek için yukarı veya aşağı kaydırın veya ▲ veya ▼ öğesine basın.

Ağ Yapılandırılması tuşuna basın.

OK tuşuna basın.
 Makine, geçerli ağ ayarlarını yazdıracaktır.

# Ağ ayarlarını fabrika varsayılanına döndürme

Dahili Yazdırma/Tarama sunucusunun tüm ağ ayarlarını fabrika varsayılanına geri yükleyebilirsiniz.

a 👔 tuşuna basın.

b

- Tüm Ayarlar **tuşuna basın**.
- C Ağ öğesini görüntülemek için yukarı veya aşağı kaydırın veya ▲ veya ▼ öğesine basın.
  Ağ tuşuna basın.
- Ağ Sıfırlama öğesini görüntülemek için yukarı veya aşağı kaydırın veya ▲ veya ▼ öğesine basın.
  - Ağ Sıfırlama tuşuna basın.
- Evet tuşuna basın.
- f İki saniye kadar Evet öğesine basın.

Makine yeniden başlatılır. Kabloların bağlantısını kesin ve makine yeniden başlatıldıktan sonra kabloları yeniden bağlayın.

# **Diğer Bilgiler**

## Renk Düzeltme

Her rengin çıktı yoğunluğu ve yazdırma konumu makinenin çevresine bağlı olarak değişebilir. Sıcaklık ve nem gibi faktörler rengi etkileyebilir. Renk kalibrasyonu ve renk kaydı her rengin renk yoğunluğunu ve yazdırma konumunu iyileştirmenize yardımcı olur.

### Renk Kalibrasyonu

Kalibrasyon sayesinde renk yoğunluğunu iyileştirebilirsiniz.

#### NOT

- Doğrudan Yazdırma özelliğini (MFC-9330CDW / MFC-9340CDW) veya BR-Script yazıcı sürücüsünü kullanarak yazdırıyorsanız, kalibrasyonu kontrol panelinden yapmanız gerekir (bkz. Kontrol panelini kullanma ➤> sayfa 40).
- Windows<sup>®</sup> yazıcı sürücüsünü kullanarak yazdırıyorsanız, hem Kalibrasyon Verisini Kullan hem de Cihaz Verilerini Otomatik Al açıkken (>> Yazılım Kullanıcı Kılavuzu) sürücü kalibrasyon verilerini otomatik olarak alacaktır.
- Macintosh yazıcı sürücüsünü kullanarak yazdırıyorsanız, kalibrasyonu Status Monitor kullanarak yapmanız gerekir. Status Monitor öğesini açtıktan sonra, Control (Kontrol) menüsünden Color Calibration (Renk Kalibrasyonu) öğesini seçin (>> Yazılım Kullanıcı Kılavuzu).

#### Kontrol panelini kullanma

- a (Toner) öğesine basın.
- Kalibrasyon tuşuna basın.
- C Kalibre Et tuşuna basın.
- Evet tuşuna basın.
- e 🚺 tuşuna basın.

#### Renk Kaydı

#### **Otomatik Kayıt**

Otomatik kayıt her rengin yazdırma konumunu iyileştirmenize yardımcı olur.

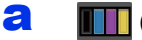

(Toner) öğesine basın.

- Otomatik Kayıt tuşuna basın.
- C Evet tuşuna basın.
- d 🚺 tuşuna basın.

## Bir PDF dosyasını Adobe<sup>®</sup> Reader<sup>®</sup>'da (Windows<sup>®</sup> 8) açma

- Farenizi masaüstünüzün sağ alt köşesine taşıyın. Menü çubuğu göründüğünde, Ayarlar öğesini tıklatın ve sonra Denetim Masası öğesini tıklatın.
- Programlar öğesini tıklatın, Varsayılan Programlar öğesini tıklatın ve sonra Dosya türünü veya protokolü bir programla ilişkilendirin öğesini tıklatın.
- .pdf öğesini seçin ve sonra Programı değiştir... düğmesini tıklatın.
- Adobe Reader öğesini tıklatın. .pdf yanındaki simge 'Adobe Reader' simgesi olarak değişir.

Adobe<sup>®</sup> Reader<sup>®</sup> artık bu dosya ilişkilendirmesini değiştirene kadar .pdf dosyalarını okumak için varsayılan uygulamanızdır.

## Brother CreativeCenter

#### 

İlham alın. Windows<sup>®</sup> kullanıyorsanız, kişisel ve profesyonel kullanıma yönelik çok sayıda fikir ve kaynak bulunan ÜCRETSİZ web sitemize erişmek için masaüstünüzdeki Brother CreativeCenter simgesini çift tıklatın.

Windows<sup>®</sup> 8 kullanıcıları için: öğesini tıklatın ve sonra açılır listeyi tıklatın ve (henüz seçilmemişse) modelinizin adını seçin. Sol gezinme çubuğundaki **Daha Fazla Kullanın** öğesini tıklatın ve sonra **Brother Creative Center** öğesini tıklatın.

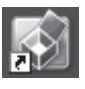

Mac kullanıcıları Brother CreativeCenter sayfasına bu web adresinden erişebilir:

http://www.brother.com/creativecenter/

## Sarf malzemeleri

Toner veya drum gibi sarf malzemelerini değiştirme zamanı geldiğinde, makinenizdeki Dokunmatik Ekran üzerinde bir hata mesajı görünür. Makinenizin sarf malzemeleriyle ilgili daha fazla bilgi için <u>http://www.brother.com/original/</u> adresini ziyaret edin veya yerel Brother satıcınızla görüşün.

#### NOT

Drum ünitesi ve toner kartuşu iki ayrı parçadır.

| Toner Kartuşları                                                             | Drum Üniteleri    |
|------------------------------------------------------------------------------|-------------------|
| Standart Toner: TN-261 (C/M/Y/BK)<br>Yüksek Kapasiteli Toner: TN-265 (C/M/Y) | DR-261CL          |
|                                                                              |                   |
| Kayış Ünitesi                                                                | Atık Toner Kutusu |
| BU-220CL                                                                     | WT-220CL          |
|                                                                              |                   |

Sarf malzemelerini değiştirme hakkında daha fazla bilgi için: **>>** Basit Kullanım Kılavuzu: Sarf malzemelerini değiştirme.

#### Ticari markalar

Brother logosu Brother Industries, Ltd.'in tescilli ticari markasıdır.

Brother, Brother Industries, Ltd.'nin ticari markasıdır.

Microsoft, Windows, Windows Vista, Windows Server ve Internet Explorer, Microsoft Corporation'ın Amerika Birleşik Devletleri'nde ve/veya diğer ülkelerde tescilli ticari markaları veya ticari markalarıdır.

Apple, Macintosh, Safari ve Mac OS, Apple Inc.'un Amerika Birleşik Devletleri ve diğer ülkelerde tescilli ticari markalarıdır.

Linux, Linus Torvalds'ın ABD'de ve diğer ülkelerde tescilli ticari markasıdır.

Adobe ve Reader Adobe Systems Incorporated'ın Amerika Birleşik Devletleri'nde ve/veya diğer ülkelerde tescilli ticari markaları veya ticari markalarıdır.

Wi-Fi Direct, Wi-Fi Protected Setup (WPS), WPA ve WPA2 Wi-Fi Alliance'ın markalarıdır.

AOSS, Buffalo Inc.'in ticari markasıdır.

Android, Google Inc.'in ticari markasıdır.

Nuance, Nuance logosu, PaperPort ve ScanSoft, Birleşik Devletler ve/veya diğer ülkelerde Nuance Communications, Inc. veya iştiraklerinin tescilli ticari markaları veya ticari markalarıdır.

Bu kılavuzda yazılım başlığına değinilen her şirketin özel programlarına özgü bir Yazılım Lisansı Sözleşmesi vardır.

## Brother ürünleri üzerinde belirtilen ticaret adları veya ürün adları, ilgili belgeler ve diğer malzemeler, ilgili şirketlerin ticari markaları veya tescilli ticari markalarıdır.

#### Derleme ve Yayın

Bu kılavuz, Brother Industries, Ltd. gözetiminde en son ürün tanımlamalarını ve özelliklerini içerecek şekilde derlenmiş ve basılmıştır.

Bu kılavuzun içeriği ve ürünün özellikleri haber vermeksizin değiştirilebilir.

Brother, ürününün özellikleri ile bu kılavuzun içeriğinde haber vermeksizin değişiklik yapma hakkını saklı tutar ve yayınla ilgili baskı ve diğer hatalar da dahil olmak kaydıyla ancak bunlarla sınırlı kalmamak üzere sunulan içeriğe bağlı kalınmasından kaynaklanabilecek herhangi bir zarardan (dolaylı zararlar dahil) sorumlu tutulamaz.

#### Telif Hakkı ve Lisans

©2012 Brother Industries, Ltd. Tüm hakları saklıdır. Bu ürün aşağıdaki firmalar tarafından geliştirilmiş yazılım içerir: ©1983-1998 PACIFIC SOFTWORKS, INC. TÜM HAKLARI SAKLIDIR. ©2008 Devicescape Software, Inc. Tüm hakları saklıdır. Bu ürün, ZUKEN ELMIC, Inc. tarafından geliştirilmiş olan "KASAGO TCP/IP" yazılımını içerir.

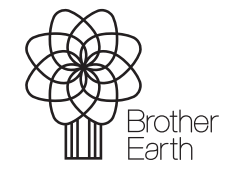

www.brotherearth.com

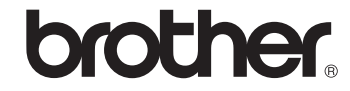